**PUSKOM UIN JKT** 

# Panduan Penggunaan Sistem Informasi Akademik UIN Syarif Hidayatullah Jakarta

Untuk Mahasiswa

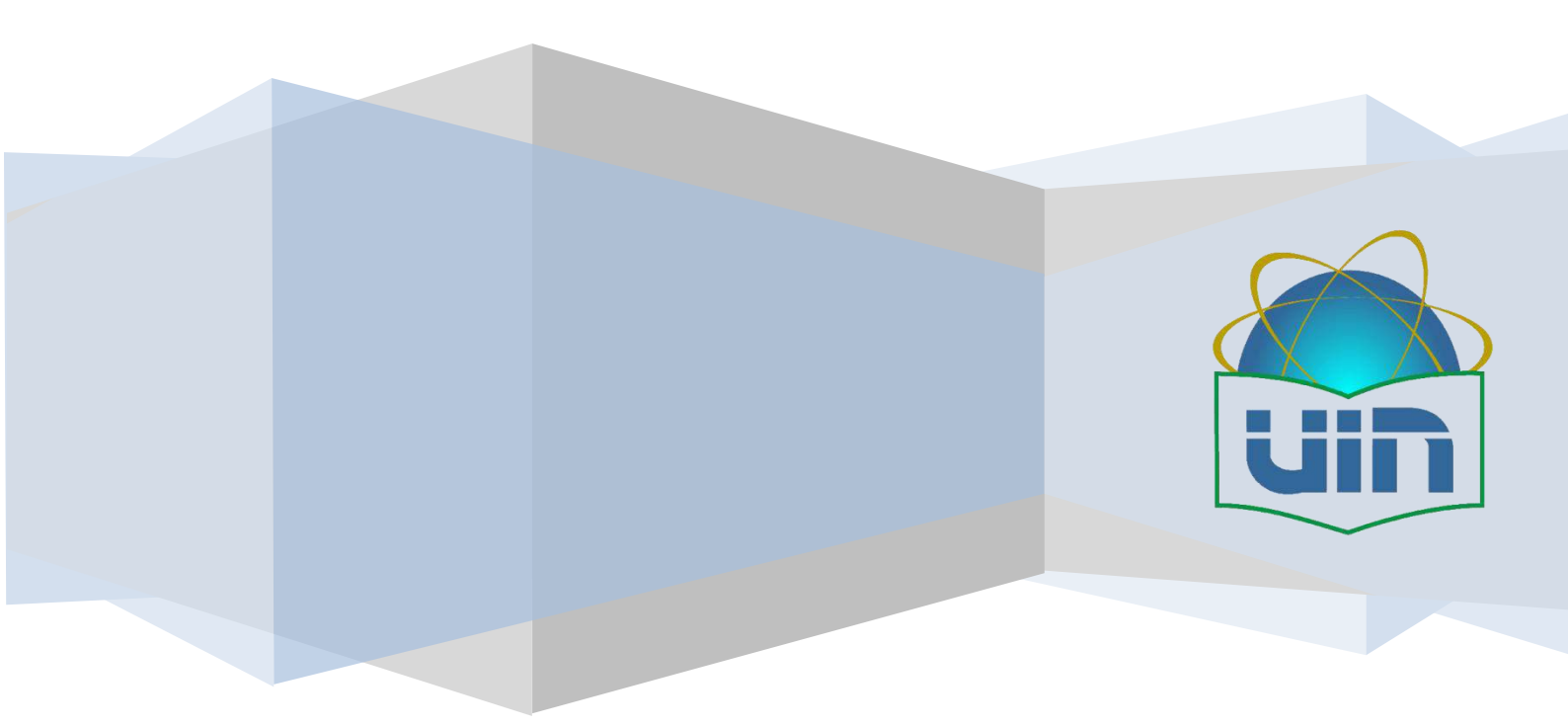

# Daftar Isi

| Daf | tar Is | i2                                         |
|-----|--------|--------------------------------------------|
| 1.  | Sel    | xilas Tentang AIS3                         |
| 2.  | Pe     | ngaturan Pengguna4                         |
| 2   | .1.    | Ubah Password4                             |
| 3.  | Lap    | boran PDF5                                 |
| 3   | .1.    | Transkip Akademik5                         |
| 3   | .2.    | Kartu Hasil Studi6                         |
| 3   | .3.    | Laporan Kartu Hasil Studi Semester Pendek7 |
| 4.  | Alι    | ır KRS dan Penilaian10                     |
| 4   | .1.    | Alur KRS                                   |
| 4   | .2.    | Alur Penilaian12                           |
| 4   | .3.    | Aktifitas Perkuliahan13                    |
| 4   | .4.    | Status Kehadiran13                         |
| 4   | .5.    | Penilaian16                                |
| 4   | .6.    | Isi KRS                                    |
| 4   | .7.    | Status Kehadiran Semester Pendek24         |
| 4   | .8.    | Penilaian Semester Pendek                  |
| 4   | .9.    | Isi KRS semester pendek28                  |
| 4   | .10.   | Kalender Perkuliahan                       |
| 5.  | Bic    | odata Mahasiswa                            |
| 6.  | Inf    | ormasi Pembayaran Mahasiswa32              |
| 7.  | Bai    | ntuan33                                    |
| 8.  | Sta    | ndard Operasional Procedure                |
| 8   | .1.    | SOP KRS                                    |
| 8   | .2.    | SOP Absensi dan Perkuliahan35              |
| 8   | .3.    | SOP Penilaian                              |
| 8   | .4.    | SOP Semester Pendek                        |
| 9.  | Fre    | equently Asked Question                    |
| 10. | Теі    | ntang Pusat Komputer dan Sistem Informasi  |

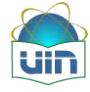

# 1. Sekilas Tentang AIS

Academic Information System (AIS)adalah sistem administrasi akademik yang baru dikembangkan oleh UIN Syarif Hidayatullah Jakarta, dalam hal ini dilaksanakan oleh Pusat Komputer dan Sistem Informasi (PUSKOM) sebagai *leading sector*-nya. Sistem ini sudah meliputi alur perkuliahan, diantaranya: pengambilan KRS, validasi dosen Penasihat Akademik (PA), penilaian, sampai dengan wisuda. Dalam format laporannya AIS menggunakan fasilitas barcode sebagai alat validasi untuk hasil cetak yang dilakukan oleh semua *stakeholder* (mahasiswa, dosen, dan lain-lain). Sistem AIS dikembangkan dengan menggunakan Java sebagai bahasa programnya dan Postgres sebagai database. Framework yang digunakan adalah ZKoss. AIS dapat diakses di alamat **http://ais.uinjkt.ac.id**. Halaman depan AIS :

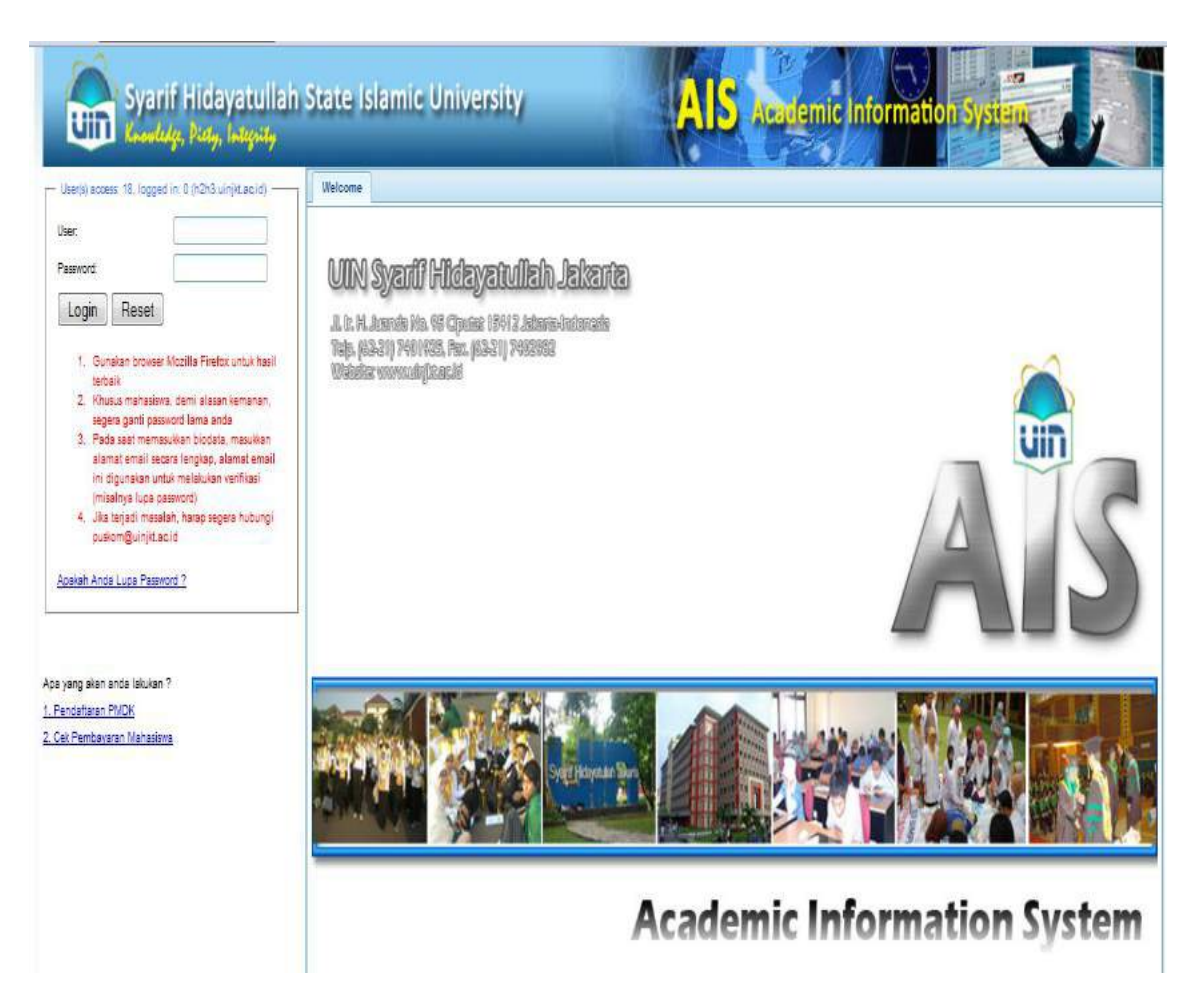

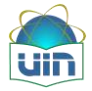

## 2. Pengaturan Pengguna

#### 2.1. Ubah Password

Ubah Password adalah menu yang digunakan untuk mengubah password mahasiswa pada sistem AIS.Ubah password pengguna dapat diakses seperti gambar di bawah ini:

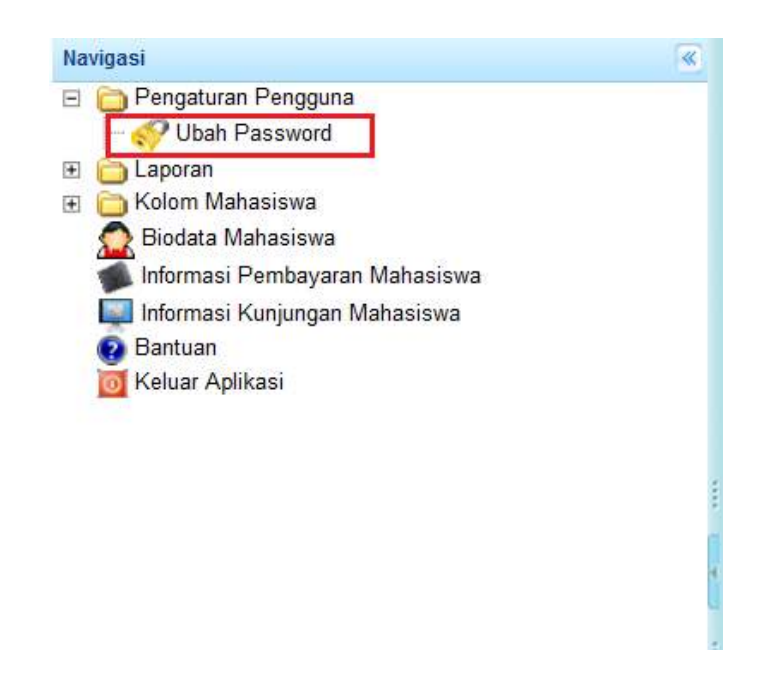

Setelah diklik menu ubah password, maka akan tampil halaman seperti berikut :

| Change Password      |  |
|----------------------|--|
| Password Lama        |  |
| Password Baru        |  |
| Ulangi Password Baru |  |

Isilahpassword lama dan password baru pada field yang tersedia.Jika sudah diisi, klik tombol Isilahpassword lama dan password baru pada field yang tersedia.Jika sudah diisi, klik tombol

| ZK                                    | 100 |
|---------------------------------------|-----|
| Perubahan password berhasil dilakukan |     |
| CK.                                   |     |

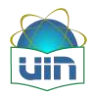

# 3. Laporan PDF

#### 3.1. Transkip Akademik

Menu ini digunakan mahasiswa untuk mencetak transkip akademik. Untuk mencetak transkip akademik dapat diakses seperti gambar berikut:

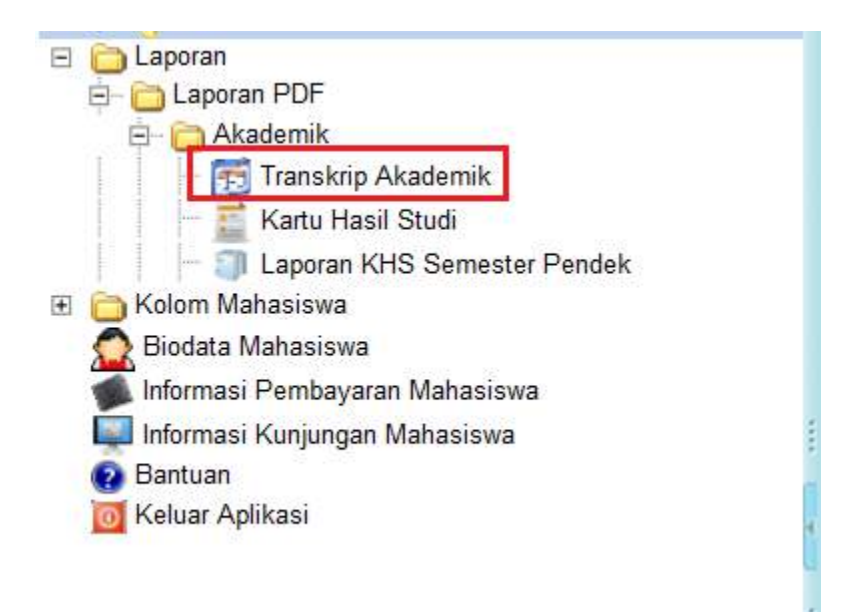

Maka setelah diklik akan muncul tampilan seperti berikut:

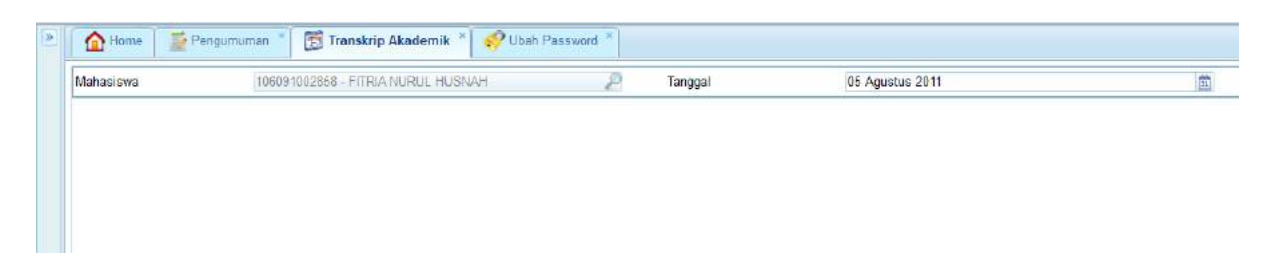

Pilihan tanggal adalah untuk memilih tanggal dicetaknya transkip.Format laporan dapat dipilih sesuai dengan tanggal. Berikut ini adalah contoh tampilan transkip akademik:

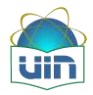

UNIVERSITAS ISLAM NEGERI SYARIF HIDAYATULLAH JAKARTA

|     |            |                                      | UNI | /ER   | SIT/    | AS ISL    | AM NEGERI SYARIF HIDA                    | YAT           | JLL   | AH J     | AKAR                               | TA                                             |     |     |
|-----|------------|--------------------------------------|-----|-------|---------|-----------|------------------------------------------|---------------|-------|----------|------------------------------------|------------------------------------------------|-----|-----|
|     |            | EAST ADDITION DOWN                   |     |       |         |           | TRANSKRIP AKADEMIK                       |               |       |          |                                    |                                                |     |     |
| Na  | ma         | : FITRIA NURUL HUSNAH                |     | Nor   | mor P   | okok      | : 106091002858                           | 3             | Judul | Skrips   | .it                                |                                                |     | _   |
| Ter | npat/Tgl.  | Ξ.                                   |     | Jen   | ijang F | Pendidika | n : S1                                   |               |       |          |                                    |                                                |     |     |
| Fak | ultas      | Sains dan Teknologi                  |     | I.P   | .к      |           | : 333                                    |               |       |          |                                    |                                                |     |     |
| Pro | d          | : Teknik Informatika                 |     | Jur   | mlah K  | redit     | : 132 SKS                                |               |       |          |                                    |                                                |     |     |
| Tar | nggal Lulu | us : 30 Agustus 2010                 |     | Dos   | sen P   | A         | 100 contractions                         |               |       |          |                                    |                                                |     |     |
| Smt | Kode       | MATA KULIAH                          | SKS | Nilai | Smt     | Kode      | MATA KULIAH                              | SKS           | Nilai | Smt      | Kode                               | MATA KULIAH                                    | SKS | Nik |
| . 1 | MRT 3001   | ALCORITINA DAN PENROGRAMAN 1         | 2   | c     | 3       | NAT 4080  | STATISTIKA                               | 2             | 8     |          | INF 5136                           | PRAKTIKUM PENROGRAMAN LANJUT (BE)              | ,   | A   |
| 1   | 848 3131   | BAHABA ARAB 1                        | 2   | c     |         | NF 3071   | STRUKTUR DATA                            | 3             | A.    |          | INF 5184                           | PROSES DAN PENJAMINAN KUALITAS PERANGKAT LUNAK | 4   |     |
| 1   | 8H8 2007   | BAHABA INDONEBIA                     | -2  | 8     |         | 840 4055  | STUDISLAM III                            | 2             |       | 1        | INF 4072                           | TEKNIK KOMPILASI (SE)                          | 3   | 1   |
| 1   | 8H8 3038   | SAHABA INGGRIS I                     | 2   |       | 4       | NF 4020   | JARINGAN KOMPUTER                        | 3             | 8     | 7        | UNF 0022                           | KAPITA BELEKTA                                 | 2   |     |
| 1   | NAT 3018   | KAUKULUB 1                           | 2   |       |         | NF 4098   | PENROGRAMAN BEROR ENTABLOBJEK            | 2             | c     |          | KON 2009                           | KECAKAPAN ANTAR PERBONAL                       | 2   | 1   |
| 1   | MNJ 2021   | MANAJEMEN DAN KEWIRAJBAHAAN          | 2   |       |         | NF 3137   | IRAKTIKUM JARINGAN KOMPUTER              | 18            | A     | 1        | INF 5082                           | MANAJEMEN PROYEK PERANGKAT LUNAK (BE)          | 2   |     |
| - 2 | POL 0028   | PENDIDIKAN PAN CABILA                | 2   | A     |         | NF 4143   | PRAKTIKUM PENROGRAMAN BEROR ENTASI OBJEK | 18            | 8     | 1        | 515 4028                           | PENELUSURAN INFORMASI **                       | 2   | 1   |
| 1   | NF 3045    | PENGANTAR TEXNOLOG INFORMASI         | 2   | A     |         | INF 3135  | IRAKTIKUM BISTEMBASIS DATA               | 1             | A     | 1        | MNJ 5180                           | PRAKTIKUM MANAJEMEN PROYEK PERANGKAT LUNAK     | 83  |     |
| 1   | QUR 3032   | RAKTEK CIRAAT                        | e   | Å     |         | NF 3142   | PRAKTIKUMBISTEM OPERASI                  | 1 A 8:8.407.6 |       | SIS 4075 | PRAKTIKUM PENELUSURAN INFORMASI ** | ં                                              | t   |     |
| 1   | 840 3088   | STUDI (SLAM 1                        | 2   | 8     |         | NF 3142   | PRAKTIKUMTEKNOLOGI MULTIMEDIA            | 1             | A     | 1        | INF 4128                           | PRAKTIKUM BISTEM TERDISTRIBUSI                 |     |     |
| 2   | NRT 4001   | A GOR THA DAY PENROGRAMAN II         | 2   | 8     |         | NF 3053   | REKAYABA PERANGKAT LUNAK                 | 3             | A     | 1        | INF ADTO                           | SSTEW TERDISTRIBUS                             | 2   | t   |
| 1   | NRT 3357   | ALJABAR LINER DAN MATRIK             | 2   | . A   |         | NF 32.59  | SSTEM BASIS DATA                         | 3             | A     | 8        | AKH 2004                           | ETIKABISNIS ISLAM                              | 2   |     |
| 1   | 8H8 4131   | BAHASA ARAS 2                        | 2   | 8     |         | NF 3116   | SSTEM OPERAS                             | 3             | в     |          | BAR 30.52                          | PRAKTEK IBADAH                                 | c   |     |
| 1   | 8H8 4008   | BAHABA INGGRE II                     | 2   | A     |         | NF 2282   | TERNOLOGI MULTIMEDIA                     | 2             | c     | · · ·    |                                    |                                                |     | -   |
| 1   | NRT 4018   | KAUKULUB II                          | 2   | c     | 1       | NF 4114   | ANALISIS ALCORITIVA (SE)                 | 2             | 8     |          |                                    |                                                |     |     |
| 1   | NRT 3029   | NATEMATIKA DIBKRIT                   |     | c     |         | NF 4143   | PRAKTIKUM PENROGRAMAN BERORIENTASI OBJEK |               | A     | 1        |                                    |                                                |     |     |
| 1   | DIK 0089   | PENDIDIKAN KEWARGANEGARAAN           | 2   | 8     |         | NF 3135   | PRAKTIKUM SISTEMBASIS DATA LANJUT        | 10            | A     | 1        |                                    |                                                |     |     |
| 1   | NF 4123    | RAKTIKUM ALGORTMA DAN PEMROGRAMAN II | 1   | A     |         | NF 4077   | PRAKTIKUMWEB PROGRAMMING                 | 1             | 8     | 1        |                                    |                                                |     |     |
| 1   | 147 3079   | SSTEM DIGITAL                        | 2   | A     |         | INF 30.63 | REKAYABA PERANGKAT LUNAK LANUUT          | 3             | A     | 1        |                                    |                                                |     |     |
| 1   | 54.0 4068  | STUDI ISLAM II                       | 2   |       |         | INF 32.52 | SSTEM BASIS DATA LANUUT                  | 3             | 8     |          |                                    |                                                |     |     |
| 3   | NF 3029    | ARSITEKTUR DAN ORGANISASI KOMPUTER   | 3   | 8     |         | NF 3081   | TEORI BAHABA DAN AUTOMATA                | 3             | в     | 1        |                                    |                                                |     |     |
| 1   | NF 3028    | KOMUNIKABI DATA                      | - 3 | A     |         | NF 4122   | VES PROGRAMMING                          | - 2           | A     | 1        |                                    |                                                |     |     |
| - 7 | MAT 3038   | NETCOE NUMERIK                       | 2   | 8     | 6       | NF 3219   | NTERAKSI MANUSIA DAN KOMPUTER            | 2             | 8     |          |                                    |                                                |     |     |
| - 7 | NRT 3291   | RAKTIKUN METODE NUVERIK              | 3   | 8     |         | NF 3117   | KECERDABAN BUATAN (SE)                   | 3             | 8     | 1        |                                    |                                                |     |     |
| 1   | MRT 3108   | PRAKTIKUM STATISTIKA                 | 10  | c     |         | NF 5162   | NEURAL NETWORK                           | 2             | A     |          |                                    |                                                |     |     |
| 1   | NF 3127    | IRAKTIKUM STRUKTUR DATA              | 1   | A     |         | NF 6037   | PENROGRAMAN LANUT (SE)                   | 3             | A     | 1        |                                    |                                                |     |     |
| - 1 | NF 3088    | BSTEM INFORMASI MANAJEWEN            | 3   | 8     | 1       | NF 5170   | RAKTINUM NEURAL NETWORK                  | 1             | 8     | 1        |                                    |                                                |     |     |

#### 3.2. Kartu Hasil Studi

Menu ini digunakan mahasiswa untuk mencetak kartu hasil studi. Untuk mencetak kartu hasil studi dapat diakses seperti gambar berikut :

| Navigasi                             | « |
|--------------------------------------|---|
| 🖃 🛅 Pengaturan Pengguna              |   |
|                                      |   |
| 🖃 🧰 Laporan                          |   |
| 🖻 🛅 Laporan PDF                      |   |
| 🖻 🗀 Akademik                         |   |
| - 🣻 Transkrip Akademik               |   |
| 🚽 🧮 Kartu Hasil Studi                |   |
| - ill Laporan KHS Semester Pendek    |   |
| 🖃 🫅 Kolom Mahasiswa                  |   |
| - 🎝 Aktifitas Perkuliahan            |   |
| - 🐋 Status Kehadiran                 |   |
| - Penilaian                          |   |
| lsi KRS                              |   |
| - 🛀 Status Kehadiran Semester Pendek |   |
| 📔 Penilaian Semester Pendek          |   |
| - 🧓 Isi KRS Semester Pendek          |   |
| - 📷 Kalender Perkuliahan             |   |
| 👧 Biodata Mahasiswa                  |   |
| 🚛 Informasi Pembayaran Mahasiswa     |   |
| 🗾 Informasi Kunjungan Mahasiswa      |   |
| Bantuan                              |   |
| Keluar Aplikasi                      |   |

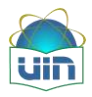

Maka setelah diklik akan muncul halaman seperti berikut:

| Semester. | 1 | • | Mahasiswa | 106091002858 - FITRIA NURUL HUSNAH | P |
|-----------|---|---|-----------|------------------------------------|---|
|           |   |   |           |                                    |   |

Pada semester yang akan dicetak, format laporan dapat dipilih sesuai dengan semester yang diinginkan. Berikut ini adalah contoh tampilan kartu hasil studi:

|                               |                      | FAKULTAS ILMU TARB<br>UNIVERSITAS ISLAM NEGERI                                                       | SYARIF                 | n ke<br>Hida       | GURUAN<br>YATULLAH J/        | KARTA          |
|-------------------------------|----------------------|----------------------------------------------------------------------------------------------------|------------------------|--------------------|------------------------------|----------------|
|                               |                      | KARTU REM                                                                                            | ICANA S                | TUDI               |                              |                |
| Nama<br>NIM<br>Fakul<br>Progr | a<br>tas<br>am Studi | : AHMAD ZAKI AZ-ZAHIRI<br>:1110011000025<br>: Ilmu Tarbiyah dan Keguruan<br>: Pendidikan Agama Islam | Jenja<br>Tahur<br>Seme | ng<br>Akad<br>ster | : S1<br>lemik :2010/20<br>:1 | 11             |
| NO                            | Kode                 | Mata Kullah                                                                                          | SKS                    | Kis.               | RUANG                        | Harl/Jam       |
| 1                             | BHS 3007             | Bahasa Indonesia                                                                                     | 2                      | А                  | 01-FITK-3.14                 | Kamis / 09.20  |
| 2                             | BHS 3008             | Bahasa Inggris I                                                                                     | 2                      | А                  | 01-FITK-3.11                 | Selasa / 15.40 |
| 3                             | BHS 3077             | Qawaid al-Lughoh                                                                                     | 2                      | А                  | 01-FITK-3.17                 | Senin / 13.30  |
| 4                             | BHS 3131             | Bahasa Arab I                                                                                        | 2                      | А                  | 01-FITK-                     | Senin / 11.10  |
| 5                             | DIK 3069             | Pendidikan Kewarganegaraan                                                                           | 2                      | А                  | 01-FITK-3.11                 | Senin / 07.30  |
| 6                             | DIK 3073             | Pengantar Ilmu Pendidikan                                                                            | 2                      | А                  | 01-FITK-3.11                 | Rabu / 07.30   |
| 7                             | DIK 3101             | Sosiologi Pendidikan                                                                                 | 2                      | А                  | 01-FITK-3.11                 | Kamis / 11.10  |
| 8                             | DIK 3149             | Character Building Guru Pendidikan                                                                   | 2                      | А                  | 01-FITK-3.13                 | Rabu / 09.20   |
| 9                             | PSI 3062             | Psikologi Umum dan Perkembangan                                                                      | 2                      | А                  | 01-FITK-3.17                 | Jum'at / 09.20 |
| 10                            | SA6 3053             | Pengantar Studi Islam                                                                                | 2                      | А                  | 01-FITK-3.19                 | Senin / 09.20  |
| 11                            | SAR 3005             | Figh I (Figh Ibadah)                                                                                 | 2                      | А                  | 01-FITK-3.11                 | Jum'at / 07.30 |
|                               |                      | Jumlah SKS                                                                                           | 22                     |                    |                              |                |

#### 3.3. Laporan Kartu Hasil Studi Semester Pendek

Menu ini digunakan mahasiswa untuk mencetak kartu hasil studi semester pendek. Untuk mencetak kartu hasil studi semester pendek, dapat diakses seperti gambar berikut:

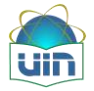

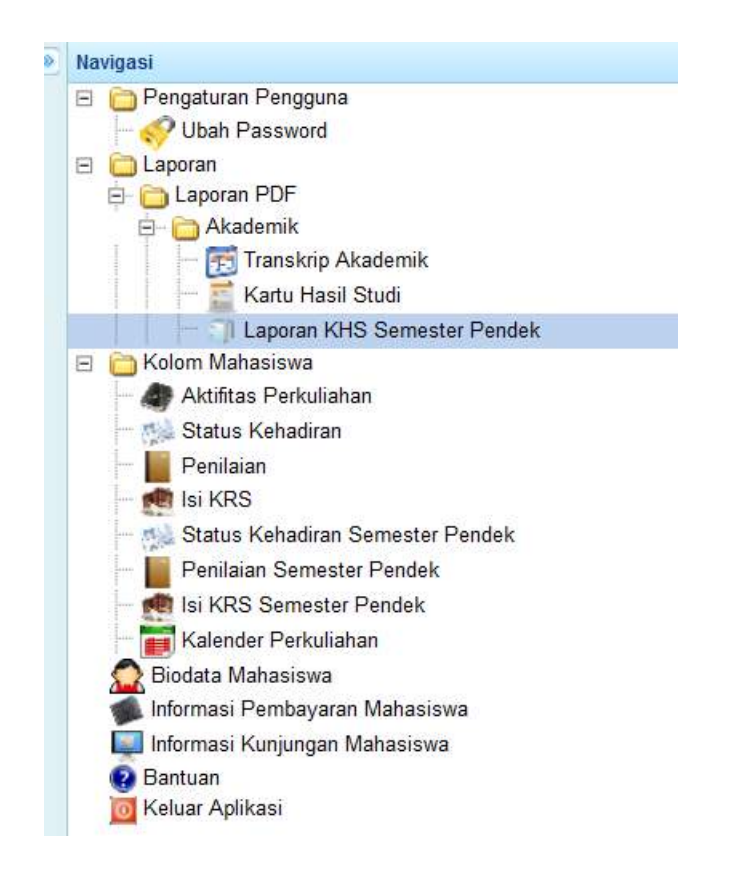

Maka setelah diklik akan muncul halaman seperti berikut:

| Pilih Tahun Akademik | 2008/2009                         | - |  |  |  |
|----------------------|-----------------------------------|---|--|--|--|
| Semester             | Ganjil                            |   |  |  |  |
| Mahasiswa            | 106091002858 - FITRIA NURUL HUSNA |   |  |  |  |
| Format Laporan       | pdr                               |   |  |  |  |
|                      |                                   |   |  |  |  |
|                      |                                   |   |  |  |  |
|                      |                                   |   |  |  |  |
|                      |                                   |   |  |  |  |
|                      |                                   |   |  |  |  |
|                      |                                   |   |  |  |  |
|                      |                                   |   |  |  |  |
|                      |                                   |   |  |  |  |
|                      |                                   |   |  |  |  |
|                      |                                   |   |  |  |  |
|                      |                                   |   |  |  |  |
|                      |                                   |   |  |  |  |
|                      |                                   |   |  |  |  |
|                      |                                   |   |  |  |  |
|                      |                                   |   |  |  |  |
|                      |                                   |   |  |  |  |
|                      |                                   |   |  |  |  |
|                      |                                   |   |  |  |  |
|                      |                                   |   |  |  |  |
|                      |                                   |   |  |  |  |
|                      |                                   |   |  |  |  |

Pada tahun akademik, untuk menentukan semester yang akan dicetak, format laporan dapat dipilih sesuai dengan semester pendek yang diinginkan. Klik tombol Cetak untuk mencetak kartu hasil studi semester pendek. Maka akan muncul tampilan seperti berikut:

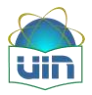

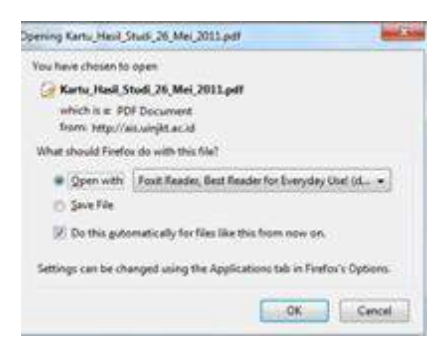

Klik ok untuk melihat kartu hasil studi semester pendek di aplikasi pdf yang terinstal pada komputer yang ada. Berikut ini adalah contoh tampilan kartu hasil studi semester pendek:

| Studi_30_Mei_2011-1.pdf]                                  |                 |                  |        |                             |
|-----------------------------------------------------------|-----------------|------------------|--------|-----------------------------|
| ndow Help                                                 |                 |                  |        | Display PDFs in your own ap |
|                                                           | <b>₩</b>        | [ <b>T</b> 💽     | • (1)  |                             |
|                                                           |                 |                  |        |                             |
| Kartu_Hasil_Studi_30_Mei_20 ×                             |                 |                  |        |                             |
|                                                           |                 |                  |        |                             |
|                                                           |                 |                  |        |                             |
|                                                           |                 |                  |        |                             |
| UNIVERSITAS ISLAM NEGERI SYARIF                           | HIDAYATUL       | LAH              |        |                             |
| KARTU HASIL STUDI MAHASI                                  | SWA             |                  |        |                             |
|                                                           |                 |                  |        |                             |
| NAMA : AHMAD ZAKI AZ-ZAHIRI Program Studi                 | : Pendidika     | n Agama lalam    |        |                             |
| NIM : 1110011000025 Semester                              | 1.1             | 87               |        |                             |
| Fakultas : Imu Tarbiyah dan Keguruan Tahun                | : 2010/2011     | 1                |        |                             |
| No. Kode Mata Kullah                                      | SKS             | 3 Angka          | Huruf  |                             |
| 1 PSI 3062 Palkologi Umum dan Perkembangan                | 2               | 77,50            | В      |                             |
| 2 DIK 3101 Sosiologi Pendidikan                           | 2               | 79,40            | В      |                             |
| 3 DIK 3073 Pengantar Imu Pendidikan                       | 2               | 81,50            | A      |                             |
| 4 SA6 3053 Pengantar Studi Islam                          | 2               | 83,00            | A      |                             |
| 5 BHS 3008 Bahasa Inggris I                               | 2               | 84,00            | A      |                             |
| 6 DIK 3069 Pendidikan Kewarganegaraan                     | 2               | 73,50            | В      |                             |
| 7 DIK 3149 Character Building Guru Pendidikan Agama Islam | 2               | 79,00            | В      |                             |
| 8 BHS 3007 Bahasa Indonesia                               | 2               | 73,50            | В      |                             |
| 9 BHS 3131 Bahasa Arab I                                  | 2               | 80,60            | A      |                             |
| 10 BHS 3077 Qawald al-Lughoh                              | 2               | 71,60            | В      |                             |
| 11 SAR 3005 Flqh I (Flqh Ibadah)                          | 2               | 80,00            | A      |                             |
|                                                           | Total 22        |                  |        |                             |
| Inde                                                      | x Prestasi Seme | ister : 3,4      | 5      |                             |
|                                                           |                 |                  |        |                             |
|                                                           | Cipi            | utat, 30 Mei 201 | 1      |                             |
|                                                           |                 | Ka. Prodi        |        |                             |
|                                                           |                 |                  |        |                             |
|                                                           | 121010          | 3002000120       |        |                             |
|                                                           | Bahris          | BBBIIM, MA       | 2.4.04 |                             |
|                                                           | NIP.1           | 8080307 20030    | 3 (0)  |                             |
|                                                           |                 |                  |        |                             |
|                                                           |                 |                  |        |                             |
|                                                           | 6.67%           | +                |        | Size: [8.26 *               |
| ) 🚨 🔁 😰 💋 🧭                                               |                 |                  |        | - No 🔐 1                    |

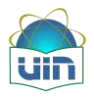

# 4. Alur KRS dan Penilaian

### 4.1. Alur KRS

Berikut adalah alur diagram untuk pengisian Kartu Rencana Studi (KRS) oleh mahasiswa, dimana proses selanjutnya harus mendapatkan persetujuan/validasi dosen Penasihat Akademik (PA). Saat pengisian KRS mahasiswa akan ditanya oleh sistem tentang status pembayaran, jumlah maksimal KRS yang bisa diambil, bentrok jam perkuliahan, dan validasi oleh dosen PA.

Gambar dibawah ini adalah alur bagaimana hubungan antara mahasiswa dan dosen PA saat melakukan proses pengajuan KRS dan validasi KRS:

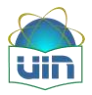

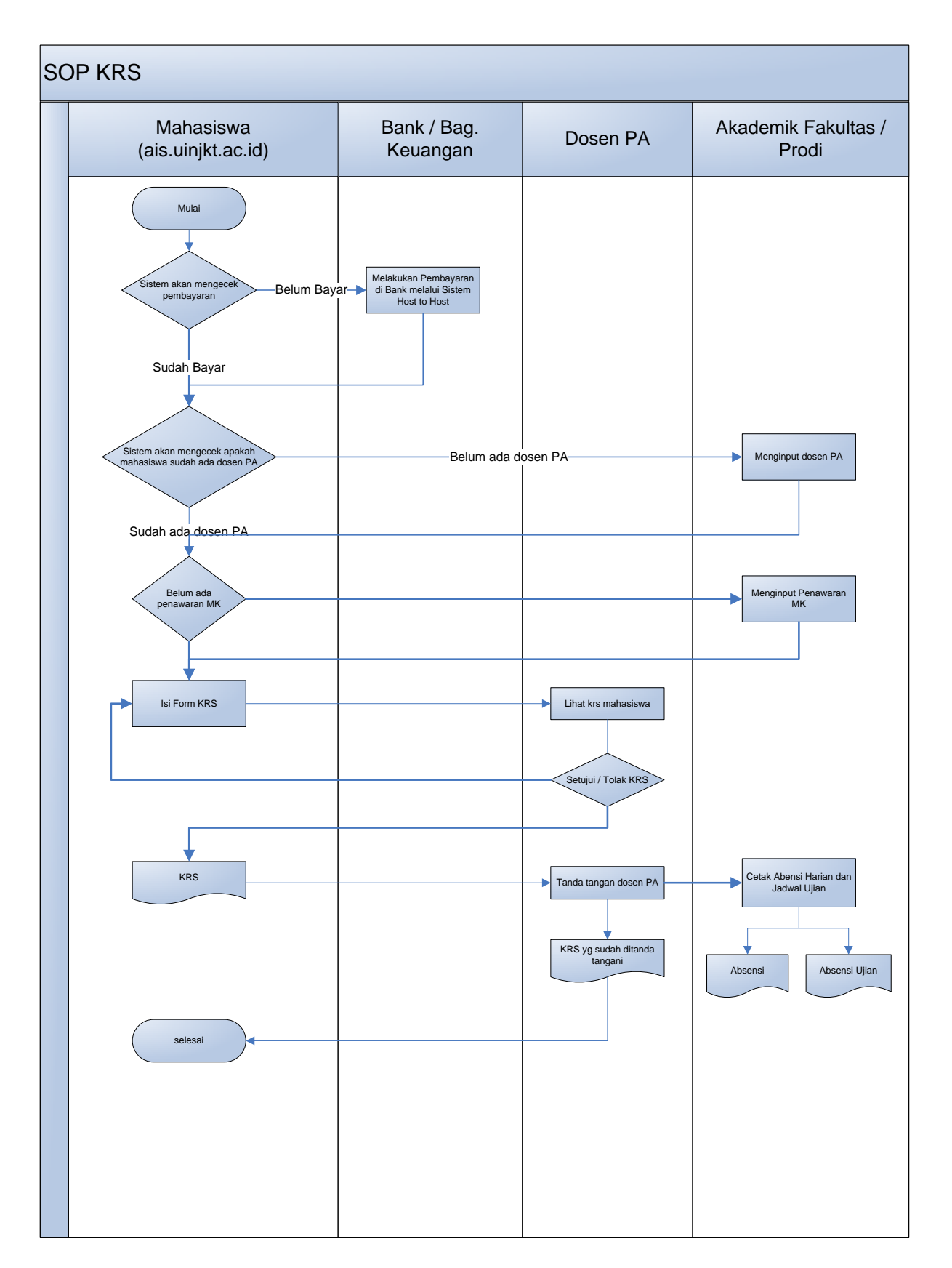

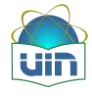

### 4.2. Alur Penilaian

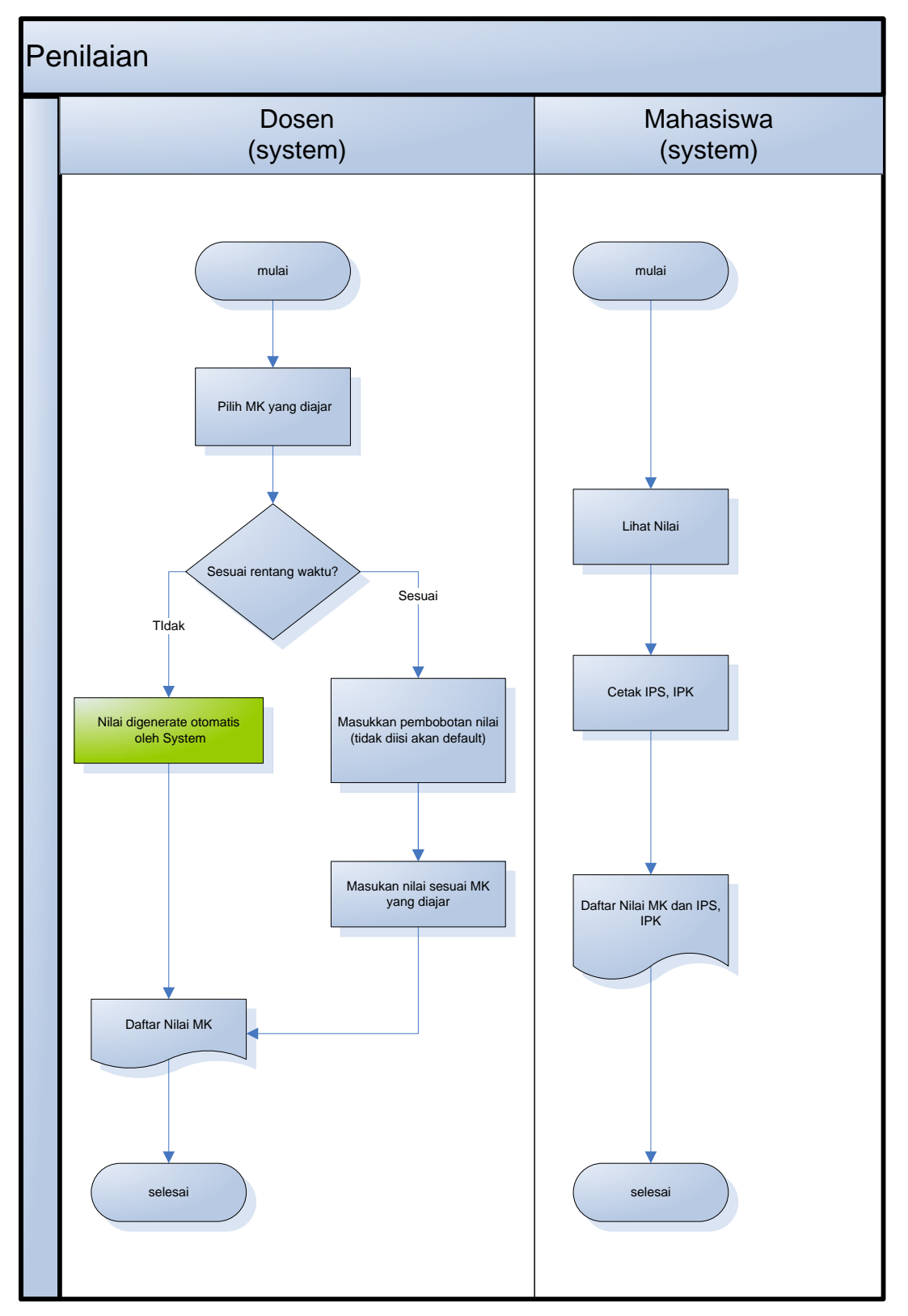

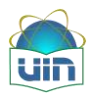

#### 4.3. Aktifitas Perkuliahan

Aktifitas perkuliahan digunakan untuk melihat aktifitas perkuliahan yang dilakukan, untuk mengakses aktifitas perkuliahan dapat mengikuti gambar berikut:

| Navigasi                             | * |
|--------------------------------------|---|
| 🗉 🛅 Pengaturan Pengguna              |   |
| 🖃 🛅 Laporan                          |   |
| 😟 🛅 Laporan PDF                      |   |
| 🖃 🛅 Kolom Mahasiswa                  |   |
| - 🚑 Aktifitas Perkuliahan            |   |
| - 🐏 Status Kehadiran                 |   |
| - 📕 Penilaian                        |   |
| - 🛃 Isi KRS                          |   |
| - 🚮 Status Kehadiran Semester Pendek |   |
| Penilaian Semester Pendek            |   |
| - 🛃 Isi KRS Semester Pendek          |   |
| - 📷 Kalender Perkuliahan             |   |
| 🙍 Biodata Mahasiswa                  |   |
| 媥 Informasi Pembayaran Mahasiswa     |   |
| 🕎 Informasi Kunjungan Mahasiswa      |   |
| 😰 Bantuan                            |   |
| 🔯 Keluar Aplikasi                    |   |

Setelah di klik maka akan tampil tampilan seperti berikut :

| Pencarian                                                            |                                                                         |                           |                             |                    |                       |                                      | B   |
|----------------------------------------------------------------------|-------------------------------------------------------------------------|---------------------------|-----------------------------|--------------------|-----------------------|--------------------------------------|-----|
| Nama Matakuliah                                                      |                                                                         | Tahun Akademik            | 2011/2012                   | 7                  | Semester              | Ganjil                               | •   |
| Dosen                                                                | P                                                                       | Matakuliah                |                             | P                  | Fakultas              |                                      | •   |
| Program                                                              |                                                                         | Hari                      |                             |                    | Prodi                 |                                      |     |
| 🔎 Cari                                                               |                                                                         |                           |                             |                    |                       |                                      |     |
| Matakuliah: ACADEMIC WRI<br>(2011/2012)<br>3 Ubah Agenda Perkuliahar | ING (2 SKS), Semester: 7 A. Dosen: 7<br>n 🧤 Salin Agenda Perkuliahan Ke | Zaenal Arifin Toy, M.Sc.  | Drs, Ruang: Fak. Ilmu Tarbi | yah & Keguruan Lt- | 4 R.4.13, Hari: Rabu  | ı, 07.30 s.d 09.10, Program: Reguler | r 🔺 |
| Agenda Perkuliahan                                                   | Buku Ajar Tugas Kelompok                                                |                           |                             |                    |                       |                                      |     |
| Agenda perkuliahan                                                   | oelum dibuat                                                            |                           |                             |                    |                       |                                      |     |
| Matakuliah: ACADEMIC WRI<br>(2011/2012)                              | ING (2 SKS), Semester: 7 B, Dosen: 7                                    | Zaenal Arifin Toy, M. Sc. | Drs, Ruang: Fak. Ilmu Tarbi | yah & Keguruan Lt- | 4 R-4, 13, Hari: Rabu | i, 09.20 s.d 11.00, Program: Reguler | (]  |
| 🎒 Ubah Agenda Perkuliahar                                            | n 🐚 Salin Agenda Perkuliahan Ke                                         |                           |                             |                    |                       |                                      |     |
| Agenda Perkuliahan                                                   | Buku Ajar   Tugas Kelompok                                              |                           |                             |                    |                       |                                      |     |
| Agenda perkuliahan l                                                 | belum dibuat                                                            |                           |                             |                    |                       |                                      |     |
| Matakuliah: ACADEMIC WR/T<br>(2011/2012)                             | ING (2 SKS), Semester: 7 C; Dosen: J                                    | aenal Arifin Toy, M.Sc.   | Drs, Ruang: Fak. Ilmu Tarbi | yah & Keguruan Lt- | 4 R-4.13, Hari: Rabi  | i, 11.10 s.d 12.50; Program: Reguler | с   |
| 🎒 Ubah Agenda Perkuliahar                                            | 1 🐚 Salin Agenda Perkuliahan Ke                                         |                           |                             |                    |                       |                                      |     |

#### 4.4. Status Kehadiran

Menu ini digunakan mahasiswa untuk melihat status kehadiran mahasiswa pada perkuliahan. Untuk melihat status kehadiran mahasiswa, dapat diakses seperti gambar berikut:

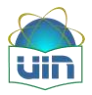

| Navigasi                             | <b></b> |
|--------------------------------------|---------|
| 표 🛅 Pengaturan Pengguna              |         |
| 🗉 🛅 Laporan                          |         |
| 🖃 🧰 Kolom Mahasiswa                  |         |
| - 🌒 Aktifitas Perkuliahan            |         |
| - 🕵 Status Kehadiran                 |         |
| Penilaian                            |         |
| - MI Isi KRS                         |         |
| - 🚮 Status Kehadiran Semester Pendek |         |
| - Penilaian Semester Pendek          |         |
| - Jsi KRS Semester Pendek            |         |
| Kalender Perkuliahan                 |         |
| 👧 Biodata Mahasiswa                  |         |
| 🚛 Informasi Pembayaran Mahasiswa     |         |
| 🔲 Informasi Kunjungan Mahasiswa      |         |
| 2 Bantuan                            |         |
| o Keluar Aplikasi                    |         |

Maka setelah diklik akan muncul halaman seperti berikut:

| Data Abse | nsi Mahasiswa  |                     |          |
|-----------|----------------|---------------------|----------|
| NIM       |                | 108091002858        |          |
| Nama Ma   | hasiswa        | FITRIA NURUL HUSNAH |          |
| Program S | Studi          | Teknik Informatika  |          |
| Fakultas  |                | Sains dan Teknologi |          |
| Tahun Ang | jkatan         | 2008 (Ganji)        |          |
|           | Tahun Akademik |                     | Semester |
| ۲         | 2006/2007      |                     | 1        |
| ۲         | 2006/2007      |                     | 2        |
| ۲         | 2007/2008      |                     | 3        |
| ۲         | 2007/2008      |                     | 4        |
| ۲         | 2008/2009      |                     | 5        |
| ۲         | 2008/2009      |                     | 6        |
| ۲         | 2009/2010      |                     | 7        |
| ۲         | 2009/2010      |                     | 8        |
| ۲         | 2010/2011      |                     | 9        |
| ۲         | 2010/2011      |                     | 10       |
| ۲         | 2011/2012      |                     | 11       |
| ٠         | 2011/2012      |                     | 12       |

• Tombol digunakan untuk melihat daftar matakuliah setiap semesternya.Berikut ini

#### adalah tampilannya:

| Θ | 201 | 0/2011  |                |     |               |       |             | 1     |
|---|-----|---------|----------------|-----|---------------|-------|-------------|-------|
|   |     | Kode    | Nama           | SKS | Dosen         | Hari  | Waktu       | Ruang |
|   | Ð   | FSR1234 | Pengantar Seni | 2   | Didi Petet    | Senin | 08.00-09.30 | FSR01 |
|   | Ð   | FSR5678 | Teknik Melukis | 2   | Khansa Azizah | Senin | 10.02-12.02 | FSR30 |

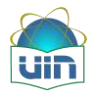

Tombol digunakan untuk melihat detail matakuliah setiap semesternya. Berikut ini

adalah tampilannya:

|   | Ko | de                | Nama              |       | SKS       | Dos  | en        | Hari       | Waktu       | Ruang |
|---|----|-------------------|-------------------|-------|-----------|------|-----------|------------|-------------|-------|
| Θ | FS | R1234             | Pengantar Seni    |       | 2         | Didi | Petet     | Senin      | 08.00-09.30 | FSR01 |
|   |    | Tanggal           | Topik Perkuliahan | Abse  | nsi untuk |      | Status    | Keterangan |             |       |
|   | 6  | 🕑 01 Agustus 2010 | Pertemuan 1       | Forma | tif       | (    | (M) Masuk |            |             |       |
|   | 6  | 🕑 08 Agustus 2010 | Pertemuan 2       | Forma | tif       |      |           |            |             |       |
|   | 6  | 🕑 15 Agustus 2010 | Pertemuan 3       | Forma | tif       |      |           |            |             |       |
|   | 0  | 🕑 22 Agustus 2010 | Pertemuan 4       | Forma | tif       |      | -         |            |             |       |

• Tombol 🖶 digunakan untuk melihat detail pertemuan.Berikut ini adalah

tampilannya:

|   | Kod | e                  | Nama                               |           | SKS       | Dosen         | Ha  | ari              | Waktu            | Ruang |         |          |      |
|---|-----|--------------------|------------------------------------|-----------|-----------|---------------|-----|------------------|------------------|-------|---------|----------|------|
| Θ | FSR | 1234               | Pengantar Seni                     |           | 2         | Didi Petet    | Se  | enin             | 08.00-09.30      | FSR01 |         |          |      |
|   |     | Tanggal            | Topik Perkuliahan                  | Abse      | nsi untuk | Status        |     | Keterangan       |                  |       |         |          |      |
|   | Θ   | 01 Agustus 2010    | Pertemuan 1                        | Forma     | ıtif      | (M) Masuk     | sta | atus kehadiran m | ahasiswa         |       |         |          |      |
|   |     | Daftar file terkai | t dengan pertemuan perkuliahan ini |           |           |               |     |                  |                  |       |         |          |      |
|   |     | File               |                                    |           |           |               |     | -                | Fanggal          |       |         |          | 1    |
|   |     | butt_dSend.jpg     |                                    |           |           |               |     | (                | 02-08-2010 15:15 |       | U       |          |      |
|   |     | 15003_1421449      | 9894036_1166352773_1241759_1391    | 233_n.jpg |           |               |     | (                | 02-08-2010 15:15 |       | U       | (        | E)   |
|   |     | 11584.jpg          |                                    |           |           |               |     | (                | 02-08-2010 15:15 |       | 0       |          | Ŧ    |
|   | ⊕   | 08 Agustus 2010    | Pertemuan 2                        | Forma     | atif      |               |     |                  |                  |       |         |          |      |
|   | ⊕   | 15 Agustus 2010    | Pertemuan 3                        | Forma     | atif      |               |     |                  |                  |       | Untuk   |          |      |
|   | ⊕   | 22 Agustus 2010    | Pertemuan 4                        | Forma     | atif      |               |     |                  |                  |       | mendo   | wnload f | file |
|   | _   |                    |                                    |           | 1         | 1             |     |                  | 1                | 1     | yg diup | oad      | =    |
| Ð | FSR | 5678               | Teknik Melukis                     |           | 2         | Khansa Azizah | Se  | enin             | 10.02-12.02      | FSR30 |         |          |      |

Tombol <sup>(IIII</sup>) digunakan untuk mengunduh (*download*) file. Setelah tombol tersebut diklik maka akan tampil form berikut:

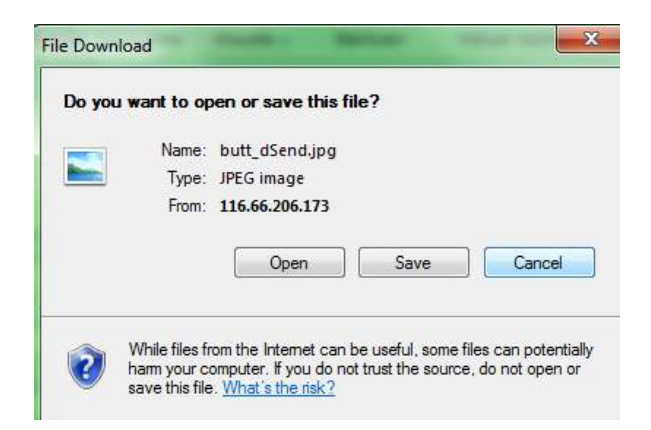

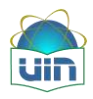

#### 4.5. Penilaian

Menu ini digunakan untuk melihat daftar nilai selama perkuliahan. Mahasiswa dapat melihat penilaian pada sistem informasi akademik. Untuk mengakses penilaian, ikuti menu pada gambar berikut :

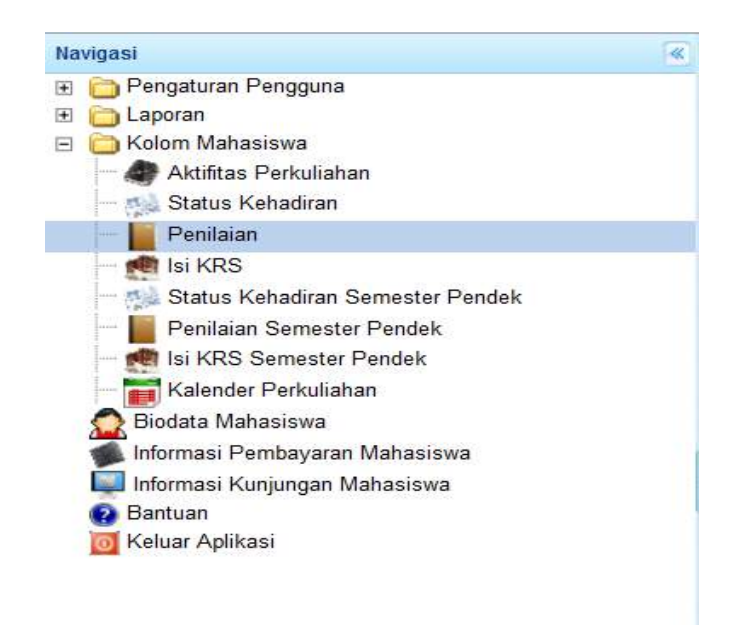

Maka akan muncul halaman seperti berikut:

| A Ho     | me 🛛 📝 P   | rengumuman 🎽 🎊 Status Kehadiran 🎽 📕 Penilaian 🎽                          |          |
|----------|------------|--------------------------------------------------------------------------|----------|
| Nilai    | Mahasiswa  | Kartu Hasil Studi Mahasiswa Transkrip Akademik Indeks Prestasi Kumulatif |          |
| NIM      |            | 106091002858                                                             |          |
| Nama N   | lahasiswa  | FITRIA NURUL HUSNAH                                                      |          |
| Prodi    |            | Teknik Informatika                                                       |          |
| Fakultas | 6          | Sains dan Teknologi                                                      |          |
| Tahun A  | ngkatan    | 2006 (Ganjil)                                                            |          |
|          | Tahun Akad | lemik                                                                    | Semester |
| •        | 2006/2007  |                                                                          | 1        |
| •        | 2006/2007  |                                                                          | 2        |
| •        | 2007/2008  |                                                                          | 3        |
| •        | 2007/2008  |                                                                          | 4        |
| •        | 2008/2009  |                                                                          | 5        |
| •        | 2008/2009  |                                                                          | 6        |
| •        | 2009/2010  |                                                                          | 7        |
| •        | 2009/2010  |                                                                          | 8        |
| •        | 2010/2011  |                                                                          | 9        |
| •        | 2010/2011  |                                                                          | 10       |
| •        | 2011/2012  |                                                                          | 11       |

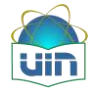

Berikut ini deskripsi masing-masing fitur pada modul penilaian:

• Tombol 🖶 digunakan untuk melihat detail matakuliah setiap semesternya.Berikut

ini adalah tampilannya :

| IM.      |         |                    | 1110011000025                                        |     |                              |             |             |
|----------|---------|--------------------|------------------------------------------------------|-----|------------------------------|-------------|-------------|
| arras Ma | danies. |                    | AHMAD ZAKI AZ-ZAHIRI                                 |     |                              |             |             |
| ogram (  | Studi   |                    | Pendidikah Agama Islam                               |     |                              |             |             |
| kultas   |         |                    | Ilmu Tarbiyah dan Keguruan                           |     |                              |             |             |
| iun Anj  | gkatan  |                    | 2010 (Ganjii)                                        |     |                              |             |             |
|          | Tabua / | Akademik           |                                                      |     |                              |             | Semester    |
| 1        | 2010/20 | 011                |                                                      |     |                              | 1           |             |
|          | Inde    | ex Prestas         | il 3,45                                              |     |                              |             |             |
|          | Deline  | and take distances |                                                      |     |                              |             |             |
|          | LOUTON  | manakanan yan      | g Alberter Generali<br>C                             |     |                              |             |             |
|          | -       | Setak Nilai        |                                                      |     |                              |             |             |
|          |         | Kode               | Nama                                                 | SKS | Dosen                        | Total Nilai | Nilai Huru? |
|          | ۲       | BHS 3131           | Bahasa Arab I                                        | 2   | Harman, M.SI                 | 80,0        | A           |
|          | ۲       | BHS 3007           | Bahasa Indonesia                                     | z   | Sit Sahara, Dra              | 73.6        | B           |
|          |         | BHS 3008           | Bahasa Inggris I                                     | z   | Maya Devlant, M.Hum          | 84          | A           |
|          | ۲       | DIK 9149           | Character Building Guru Pendidikan Agama Jelam (PAI) | 2   | Normda, M.Si.                | 79          | Б           |
|          | ()      | SAR 3005           | Figh I (Figh Ibadah)                                 | 2   | Siti Salmlah: Dr. M.A        | 80          | A           |
|          |         | DIK 3069           | Pendidikan Kewarganegaraan                           | 2   | Teuku Ranti Zakaria, Dr. M.A | 73.5        | B           |
|          |         | DIK 3075           | Pengentar Ilma Pendidikan                            | 2   | Ahmad Irfan Mutid, MA        | 81,5        | A           |
|          |         |                    |                                                      | -   | M Alloud Sohri Dro           | 77.6        | 8           |
|          | •       | PSI 3002           | Psikologi Umuni dan Pencembargan                     | -   | and Canada Company and a     |             | 10000       |

• Tombol digunakan untuk melihat detail nilai permatakuliah.Berikut ini adalah

tampilannya:

| Inde | ex Prestasi     | 4              |            |     |            |             |             |
|------|-----------------|----------------|------------|-----|------------|-------------|-------------|
|      | Kode            | Nama           |            | SKS | Dosen      | Total Nilai | Nilai Huruf |
| Θ    | F5R1234         | Pengantar Seni |            | 2   | Didi Petet | 100         | A           |
|      | Jenis Penilaian |                | Persentase |     | Nilai      |             |             |
|      | Formatif        |                | 10.0%      |     | 100        |             |             |
|      | UTS             |                | 30.0%      |     | 100        |             |             |
|      | UAS             |                | 60.0%      |     | 100        |             |             |
|      |                 |                |            |     |            | 1           |             |

Tombol Cetak Nilai digunakan untuk mencetak matakuliah yang telah dinilai.Berikut ini adalah contoh tampilan kartu hasil studi:

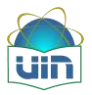

| 4A98881532391.pdf - Foxit Reader 2.3 - [ | [4A98881532391.pdf]                 | successful through their results. |                |                           |
|------------------------------------------|-------------------------------------|-----------------------------------|----------------|---------------------------|
| File Edit View Language Docum            | nent Tools Advanced Window Help     |                                   |                | Four Toolbar, Simply Cool |
| 📙 🗋 🚇 🚷 🔢 14 📣 🕨                         | ▶ ○ ○ !! !! !!                      | - 💿 - 📳 🛅 🕎 🖶 🛍 🤇                 | Ҭ 🖼 🥘 - Fhd: - | - IN 10                   |
| 4A9BB81532391 ×                          |                                     |                                   |                |                           |
| 1                                        |                                     |                                   |                |                           |
|                                          |                                     |                                   |                |                           |
|                                          |                                     | UID                               |                |                           |
|                                          |                                     | PARTY NET YOU TO A DISCOME        |                |                           |
|                                          |                                     |                                   |                |                           |
|                                          | UNIVERSITAS ISLAM NEGER             | RI SYARIF HIDAYATULLAH JAH        | ARTA           |                           |
|                                          | KARTU HASI                          | L STUDI MAHASISWA                 |                |                           |
|                                          |                                     |                                   |                |                           |
|                                          | NAMA : FITRIA NURUL HUSNAH          | ANGKATAN : 2006                   |                |                           |
|                                          | NIM 106091002858                    | SEMESTER 1                        |                |                           |
|                                          | FAKULTAS : Sains dan Teknologi      | TAHUN AKADEMIK                    |                |                           |
|                                          | PRODI : Teknik Informatika          | DOSEN PA                          |                |                           |
|                                          | No. Kode Mata Kuliah                | SKS                               | Angka Huruf    |                           |
|                                          | 1 BHS 2007 BAHASA INDONESIA         | 2                                 | 75,00 B        |                           |
|                                          | 2 MNJ 2031 MANAJEMEN DAN KEWIRAUS   | AHAAN 2                           | 95,00 A        |                           |
|                                          | 3 QUR 3032 FRAKTEK QIRAAT           | 0                                 | 85,00 A        |                           |
|                                          | 4 INF 3045 FENGANTAR TEKNOLOGI INFI | ORMASI 2                          | 80,00 A        |                           |
|                                          | 5 BHS 3008 BAHASA INGGRIS I         | 2                                 | 85,00 A        |                           |
|                                          | 6 SAG 3068 STUDI ISLAM 1            | 2                                 | 75,00 B        |                           |
|                                          | 7 MAT 3001 ALGORITMA DAN PEMROGRA   | MAN 1 2                           | 68,00 C        |                           |
|                                          | 8 BHS 3131 BAHASA ARAB 1            | 2                                 | 66,00 C        |                           |
|                                          | 9 POL 0026 PENDIDIKAN PANCASILA     | 2                                 | 80,00 A        |                           |
|                                          | 10 MAT 3018 KALKULUS 1              | 2                                 | 95,00 A        |                           |
|                                          | 2                                   | Total 18                          |                |                           |
|                                          |                                     | Index Prestasi Semester           | : 3,33         |                           |
| ady                                      | <b>≪ 1</b> /1                       | • 🕨 🙆 🎯 100%                      | · 🔲 🗄 🗄        | Size: [8.26 * 11.69 n]    |
| a 😁 🙆 🔊                                  |                                     |                                   | 7              | • 🛤 🛱 🗐 👍 12:43 PM        |

• Untuk menu kartu hasil studi setelah diklik maka akan tampil seperti berikut:

| Semes | ter 1 | • | Mahasiswa | 106091002858 - FITRIA NURUL HUSNAH | P |
|-------|-------|---|-----------|------------------------------------|---|
|       |       |   |           |                                    | , |

Pada semester yang akan dicetak, format laporan dapat dipilih sesuai dengan semester yang diinginkan. Berikut ini adalah contoh tampilan kartu hasil studi:

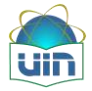

|       |          | FAKULTAS ILMU TARB                         | YAH DA  | NKE  | GURUAN          |                |
|-------|----------|--------------------------------------------|---------|------|-----------------|----------------|
|       |          | UNIVERSITAS ISLAM NEGERI                   | SYARIF  | HIDA | YATULLAH J      | AKARTA         |
|       |          | KARTU REN                                  | ICANA S | TUD  | l               |                |
| Nama  | 9        | : AHMAD ZAKI AZ-ZAHIRI                     | Jenja   | ng   | : 51            |                |
| NIM   |          | :1110011000025                             | Tahur   | Akad | demik : 2010/20 | 11             |
| Faku  | Itas     | : Ilmu Tarbiyah <mark>d</mark> an Keguruan | Seme    | ster | : 1             |                |
| Progr | am Studi | : Pendidikan Agama Islam                   |         |      |                 |                |
| NO    | Kode     | Mata Kullah                                | SKS     | Kis. | RUANG           | Harl/Jam       |
| 1     | BHS 3007 | Bahasa Indonesia                           | 2       | А    | 01-FITK-3.14    | Kamis / 09.20  |
| 2     | BHS 3008 | Bahasa Inggris I                           | 2       | А    | 01-FITK-3.11    | Selasa / 15.40 |
| 3     | BHS 3077 | Qawaid al-Lughoh                           | 2       | А    | 01-FITK-3.17    | Senin / 13.30  |
| 4     | BHS 3131 | Bahasa Arab I                              | 2       | А    | 01-FITK-        | Senin / 11.10  |
| 5     | DIK 3069 | Pendidikan Kewarganegaraan                 | 2       | А    | 01-FITK-3.11    | Senin / 07.30  |
| 6     | DIK 3073 | Pengantar Ilmu Pendidikan                  | 2       | А    | 01-FITK-3.11    | Rabu / 07.30   |
| 7     | DIK 3101 | Sosiologi Pendidikan                       | 2       | А    | 01-FITK-3.11    | Kamis / 11.10  |
| 8     | DIK 3149 | Character Building Guru Pendidikan         | 2       | А    | 01-FITK-3.13    | Rabu / 09.20   |
| 9     | PSI 3062 | Psikologi Umum dan Perkembangan            | 2       | А    | 01-FITK-3.17    | Jum'at / 09.20 |
| 10    | SA6 3053 | Pengantar Studi Islam                      | 2       | А    | 01-FITK-3.19    | Senin / 09.20  |
| 11    | SAR 3005 | Figh I (Figh Ibadah)                       | 2       | Α    | 01-FITK-3.11    | Jum'at / 07.30 |
|       |          | Jumlah SKS                                 | 22      |      | ··              |                |

• Untuk menu transkip akademik setelah diklik maka akan tampil seperti berikut:

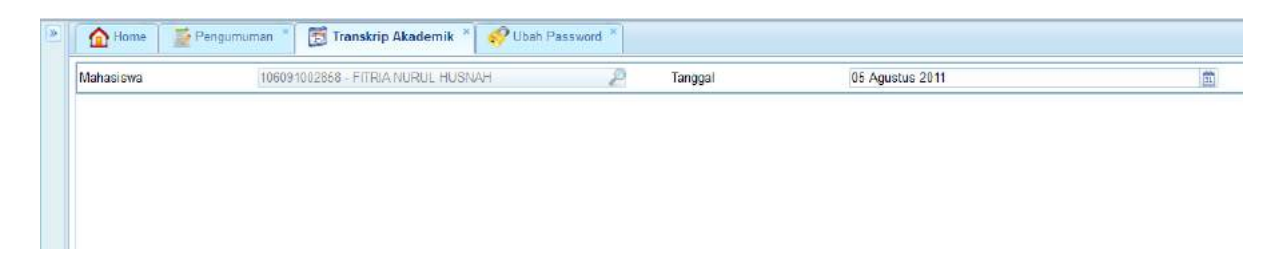

Pilihan tanggal adalah untuk memilih tanggal dicetaknya transkip. Format laporan dapat dipilih sesuai dengan yang diinginkan. Berikut ini adalah contoh tampilan transkip akademik:

|                                |                                                | uin                                                                                                 | UNF | VER                            | SIT                                    | AS ISL                            | AM NEGERI SYARIF HIDA                               | YAT | JLL     | AH J   | AKAR      | ATA                                           |     |              |
|--------------------------------|------------------------------------------------|----------------------------------------------------------------------------------------------------|-----|--------------------------------|----------------------------------------|-----------------------------------|-----------------------------------------------------|-----|---------|--------|-----------|-----------------------------------------------|-----|--------------|
|                                |                                                | and and the second second                                                                           |     |                                |                                        |                                   | TRANSKRIP AKADEMIK                                  |     |         |        |           |                                               |     |              |
| Na<br>Tei<br>Fai<br>Pro<br>Tai | ma<br>mpat/Tgl.<br>cultas<br>cdl<br>nggal Lulu | : FITRIA NURUL HUSNAH<br>:<br>: Sains dan Teknologi<br>: Teknik Informatika<br>:s : 30 Agustus 2010 |     | No<br>Jer<br>L.P<br>Jur<br>Dor | morP<br>ijang<br>.K<br>mlah H<br>sen P | lokok<br>Pendidika<br>Kredit<br>A | : 106091002858<br>n : S1<br>: 333<br>: 132 SKS<br>: | 2   | Judul I | Skrips | 6         |                                               |     |              |
| Smt                            | Kode                                           | MATA KULIAH                                                                                         | SKS | Nilai                          | Smt                                    | Kode                              | MATA KULIAH                                         | SKS | Nilai   | Smt    | Kode      | MATA KULIAH                                   | SKS | N            |
| 1                              | 59.T 3001                                      | A GORITVA DAN PEVROGRAMAN 1                                                                         | 2   | .0                             | 3                                      | MAT 4050                          | STATISTICA                                          | 2   |         |        | INF 5126  | PRAKTIKUM PEMROGRAMAN LAUUT (SE)              | . 1 | $\pm$        |
|                                | 848 3131                                       | BAHABA ARAB 1                                                                                       | 2   | c                              |                                        | NF 3071                           | STRUKTUR DATA                                       | 3   | A       |        | INF 5184  | PROSES DAN PENJANINAN KUAUTAS PERANGKAT LUNAK | 1   | +            |
| - 8                            | 8-45 2027                                      | EAMABA INDONESIA                                                                                    | 2   |                                |                                        | 8AG 4015                          | STUDIELAN III                                       | 2   |         |        | INF 4272  | TENNK KOWPLAS (68)                            | 3   | $\mathbf{t}$ |
|                                | 8H8 3028                                       | BHHABA INDORE I                                                                                     | 2   |                                |                                        | NF 4020                           | JARINGAN KOMPUTER                                   | 3   |         | ,      | INF 0222  | KAPITA BE EKTA                                | 2   | t            |
| - 8                            | NHT 2018                                       | KALKULUS 1                                                                                          | 2   | A                              |                                        | NF 40.98                          | REVIRGERAVIAN BERORIENTASI OBJEK                    | 2   | c       | - C.   | KOM 2003  | KECAKAPAN ANTAR PERSONAL                      | 2   | +            |
| - 1                            | MPL 2031                                       | MANAJEVEN DAN KEWIRAJEAHAAN                                                                         | 2   | *                              |                                        | NF 3137                           | PRAKTIKUM JARINGAN KOMPUTER                         | 1.5 |         |        | INF 5052  | MANAJENEN PROYEK PERANSKAT LUNAK (SE)         | 2   | +            |
| - 1                            | POL 0228                                       | PENDIDIKAN PANCABILA                                                                                | 2   | A                              |                                        | NF 42-43                          | PRAKTIKUM PENRODRAMAN BERCRIENTABI OBJEK            | 13  | 8       |        | \$15 4008 | PENELUBURAN INFORMASI **                      | 2   | +            |
| 1                              | N# 3045                                        | RENGANTAR TEXNOLOG INFORMASI                                                                        | 2   | A                              |                                        | NF 3125                           | PRAKTIKUM SISTEMBASIS DATA                          |     |         |        | NNU S182  | PROCTINUM MANAJEMEN PROVEK PERANGKAT LUNAK    | 0.5 | t            |
| - 1                            | CUR 3232                                       | MAKTEK ORIAT                                                                                        | .0  | A                              |                                        | NF 31-42                          | PRAKTIKUNSISTEM OPERASI                             | 12  |         |        | 884075    | PRAKTIKUM PENELUBURAN INFORMASI **            | 1   |              |
| - 1                            | 84.0 3088                                      | STUDI (SLAVI 1                                                                                      | 2   | 8                              |                                        | NF 3142                           | MARTIKUNTERIOLOGI MULTIMEDIA                        | 1.1 | Α.      |        | INF 4128  | PRAKTIKUM BISTEM TERDISTRIBUSI                |     |              |
| 2                              | SIRT HOOT                                      | A GOR TWA DAY PEVROGRAMAN II                                                                        | 2   |                                |                                        | N# 33.63                          | REKAYABA PERANGKAT LUNAN                            | 2   | A .     |        | INF 4070  | SETEN TEROSTRISUS                             | 2   |              |
|                                | 16KT 3057                                      | ALJABAR LINER DAN WATRIK                                                                            | 2   | . A                            |                                        | NF 30.59                          | SSTEV BASIS DATA                                    | 3   | A       |        | ANH 2204  | ETIKABISNIS ISLAM                             | 2   |              |
| - 8                            | 848.4131                                       | 84H484 4R48 2                                                                                       | 2   |                                |                                        | NF 31.16                          | SETEN OPERAS                                        | 3   |         |        | BAR 22.52 | PRAKTEK IBADAH                                | đ   |              |
|                                | 8-45 4038                                      | BAHASA INGGRE II                                                                                    | 2   | · A                            |                                        | NF 2282                           | TERNOLOGI MULTINEDIA                                | 2   | ۰C      |        |           |                                               |     | _            |
| - 1                            | 587 4018                                       | KAUKULUS II                                                                                         | 2   | с                              |                                        | NF 4114                           | AVALISIS ALGORITIVA (SE)                            | 3   | 8       |        |           |                                               |     |              |
|                                | 59KT 2028                                      | MATEVATIKA DIBKRIT                                                                                  |     | c                              |                                        | NF 4542                           | PRAKTIKUM PEVROSRAMAN BERORIENTASI OBJEK            | 3   | Α.      |        |           |                                               |     |              |
| - 0                            | DIK 0089                                       | PENDIDIKAN KEWARGANEGARAAN                                                                          | 2   | 8                              |                                        | NF 3135                           | PRAKTIKUM SISTEMBASIS DATA LANJUT                   | ્ય  | A       |        |           |                                               |     |              |
|                                | NF 4123                                        | PRAKTIKUM ALGORTMA DAN PEMROGRAMAN II                                                               | 1   | A                              |                                        | NF 4077                           | PRAKTIKUNWEB PROGRAMMING                            | 1   | 8       |        |           |                                               |     |              |
| - 1                            | NF 2079                                        | SSTEV DIGITAL                                                                                       | 2   | A                              |                                        | NF 30 53                          | REKAYABA PERANGKAT LUNAK LANUUT                     | 3   | A .     |        |           |                                               |     |              |
| _                              | 84.0 4088                                      | STUDI ISLAM II                                                                                      | 2   | . A                            |                                        | INF 30.59                         | SETEM BASIS DATA LANUUT                             | 3   | 8       |        |           |                                               |     |              |
| 3                              | N# 2029                                        | ARSITEKTUR DAN ORGANISASI KOMPUTER                                                                  | 3   |                                |                                        | N# 3281                           | TOR BAHASA DAN AUTOMATA                             | 3   | 8       |        |           |                                               |     |              |
|                                | INF 3028                                       | KOMUNIKABI DATA                                                                                     | - 3 | · A                            |                                        | NF 4122                           | VES PROGRAMMING                                     | -3  | *       |        |           |                                               |     |              |
|                                | NECE TAIL                                      | METCOE NUMERIK                                                                                      | 2   | 8                              |                                        | NF 3019                           | NTERAKSI MANUSIA DAN KOMPUTER                       | 2   | 8       |        |           |                                               |     |              |
| - 0                            | NRT 2021                                       | PRAKTIKUU METODE NUKERIK                                                                            | 13  | 8                              |                                        | 108 25.57                         | KECERDABAN BUATAN (BE)                              | 3   | 8       |        |           |                                               |     |              |
| - 0                            | SRT 3108                                       | PRAKTIKUJI STATISTIKA                                                                               | 12  | . C                            |                                        | NF 5163                           | NEURAL NETWORK                                      | 2   | A       |        |           |                                               |     |              |
|                                | N# 3127                                        | PRAKTIKUM STRUKTUR DATA                                                                             | 1   |                                |                                        | NF 9027                           | PENROGRAMMY LANUUT (BE)                             | 3   | Α.      |        |           |                                               |     |              |
| 1                              | NF 2065                                        | SSTEM INFORMASI MANAJEMEN                                                                           | 3   | .8                             |                                        | NF 5172                           | PRAKTIKUM NEURAL NETWORK                            | 1   |         |        |           |                                               |     |              |

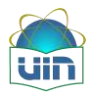

• Untuk menu Indeks prestasi kumulatif setelah diklik maka akan tampil seperti berikut:

| ahasiswa | 106091002858 - FITRIA NURUL HUSNAH 🔎 | Tanggal | 05 Agustus 2011 | 31 |
|----------|--------------------------------------|---------|-----------------|----|
|          |                                      |         |                 |    |
|          |                                      |         |                 |    |
|          |                                      |         |                 |    |
|          |                                      |         |                 |    |
|          |                                      |         |                 |    |
|          |                                      |         |                 |    |
|          |                                      |         |                 |    |
|          |                                      |         |                 |    |

Pilihan tanggal adalah untuk memilih tanggal dicetaknya IPK. Format laporan dapat dipilih sesuai dengan yang diinginkan. Berikut ini adalah contoh tampilan IPK:

| - [4A9B960717EAF.pdf]           |                                       | And in case of the local division of the | -      | -          | -            | The state of the                      | 00                       |
|---------------------------------|---------------------------------------|------------------------------------------|--------|------------|--------------|---------------------------------------|--------------------------|
| ment Tools Advanced Window Help |                                       |                                          |        |            |              | M                                     | erge and Split PDF files |
|                                 |                                       |                                          | 1.8    | A True     | cal:         | a inte                                | cell box                 |
|                                 | 🖆 🕒 🖷                                 | 💌 T 🛄 🔛 💟 S                              | 90     | 014        |              | O + Hud: +                            | 24 163                   |
| 4408060554245                   | :                                     |                                          |        |            |              |                                       |                          |
| 4R9B9606643AE 4A96900717EAF     | ~                                     |                                          | _      | _          | _            | 1.9                                   |                          |
|                                 |                                       |                                          |        |            |              |                                       |                          |
|                                 |                                       | 1110                                     |        |            |              |                                       |                          |
|                                 |                                       | Curr                                     |        |            |              |                                       |                          |
|                                 |                                       | MILE STREET STREET                       |        |            |              |                                       |                          |
|                                 |                                       | UNIVERSITAS ISLAM NEGERI SYARIF H        | DAYATI | ULLAH JAI  | KARTA        |                                       |                          |
|                                 |                                       | INDEKS PRESTASI KUN                      | ULATIF |            |              |                                       |                          |
|                                 | NAUKA - PIT                           | RA NURUL HURNAH ANGKATAN                 |        | 2008       |              |                                       |                          |
|                                 | NN 10                                 | Celocatia PROGRAM                        |        | Regular    |              |                                       |                          |
|                                 | FAMULTAS Sal                          | ne dan Teknologi. TAHUU AK.              | DEM R  |            |              |                                       |                          |
|                                 |                                       | AN PERMITA                               |        |            |              |                                       |                          |
|                                 | Servester                             | : 1                                      |        | Tahuh Akas | deimik       | 2                                     |                          |
|                                 | NO K039                               | Nara Kuriah                              | 5×8    | Max        | HULL         |                                       |                          |
|                                 | 1 WAT 5001                            | ALCORTMA DAN PEMROCRAMAN 1               | 2      | 68.0       | 0            |                                       |                          |
|                                 | 1 843 5005                            | STUD ISLAM                               | - 2    | 10.0       |              |                                       |                          |
|                                 | 4 BHS 5131                            | BAHASA ARAB 1                            | 1      | 68.0       | 6            |                                       |                          |
|                                 | 8 CUR 2022                            | PRAKTEK QIRAAT                           | 0      | 95.0       | À            |                                       |                          |
|                                 | 6 MMU 2001                            | MANAJEMEN DAN KEWIRALEANAAN              | 2      | 95.0       | Å            | 1                                     |                          |
|                                 | 1 POL 0028                            | PENDIDIKAN PANDABILA                     | 2      | 90.0       | A            | (                                     |                          |
|                                 | 8 845 5005                            | BAHASA NOORIS I                          | 2      | 85.0       | 0            |                                       |                          |
|                                 | 10 MAT 2007                           | Kalkinia 1                               |        | 85.0       | - <u>+</u> - | 8                                     |                          |
|                                 |                                       | nder Precipel Sempeter 2.33              | 18     |            |              |                                       |                          |
|                                 | Semester                              | . 2                                      |        | Tehun Ake  | damik.       |                                       |                          |
|                                 | No K038                               | Nora Kullah                              | 5×8    | Na         | Hut          |                                       |                          |
|                                 | 11 8H5 4008                           | SAHASA NOORIS I                          | 2      | 85.0       | À            |                                       |                          |
|                                 | 12 MAT 8028                           | MATEMATIKA DISKR7                        | 4      | 02.0       | 6            |                                       |                          |
|                                 | 13 MAT 4018                           | KALKURUSII                               | r      | 68.0       | C .          |                                       |                          |
|                                 | 13 MAT 2004                           | ALCORITMS DAN PEUROGRAMMIN II            | 2      | 18.0       |              |                                       |                          |
|                                 | 18 145 3070                           | SISTEM DIGITAL                           | 2      | 00.0       | A            | 1                                     |                          |
|                                 | 12 NOAT 2007                          | ALIABAR LINER DAN MATRIX                 | 2      | 88.0       | <u>^</u>     | · · · · · · · · · · · · · · · · · · · |                          |
|                                 | 15 INF 4123                           | PRAKTIKUM ALGORITHA DAN                  | - î    | 00.0       | À            |                                       |                          |
|                                 | 12 216 4131                           | BAHASA ARAS I                            | 2      | Tố Đ       | 8            |                                       |                          |
|                                 | 20 DIK CORE                           | PENDICIKAN KEWARGANEGARAM                | 2      | T0.0       |              |                                       |                          |
|                                 |                                       | ndav Presidel Samester 2,14              | 21     |            |              |                                       |                          |
|                                 | Servester                             | . 3                                      |        | Tehun Ake  | decili       |                                       |                          |
|                                 | NO K009                               | Mara Kurian                              | 5K8    | NU         | Hald         |                                       |                          |
|                                 | 21 INF 3008                           | ARSITEKTUR DAN ORBAN SABI                | 3      | TT-2       |              |                                       |                          |
|                                 | 22 MAT 3036                           | METODE NUMERIK                           | 1      | 16 D       | 201          |                                       |                          |
|                                 | • • • • • • • • • • • • • • • • • • • | 84.8                                     |        |            |              |                                       |                          |
|                                 |                                       |                                          |        |            |              |                                       |                          |
| 1.0 .4                          | 1/3                                   | · N N B B                                | 54.8   | 31%        |              |                                       | Size: [8.26 × 11.69 in]  |
|                                 |                                       |                                          |        |            |              |                                       | and force arrestill      |
| 💽 💵 払 🖓 📖                       | 65)                                   | 14 🔬 🗄                                   |        | 1          |              |                                       | - 🗟 🕅 👘 🛄                |

#### 4.6. Isi KRS

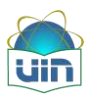

Mahasiswa dapat mengisi KRS pada Sistem Informasi Akademik. Mahasiswa hanya bisa mengisi KRS pada pendaftaran ulang awal semester. Menu yang digunakan untuk menampilkan pengisian KRSsebagai berikut:

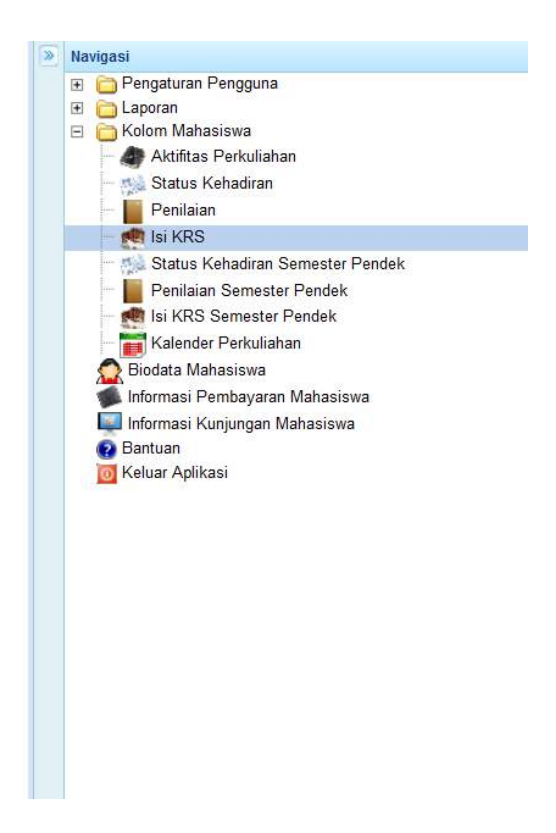

Maka akan tampil halaman sebagai berikut:

| Kartu Rei | ncana Studi (KRS) |                 |          |                                                    |                         |                        |              |
|-----------|-------------------|-----------------|----------|----------------------------------------------------|-------------------------|------------------------|--------------|
| NIM       |                   | 1110011000025   |          |                                                    | Program Studi           | Pendidikan Aga         | ama Islam    |
| Nama Ma   | hasiswa           | AHMAD ZAKI AZ-Z | AHIRI    |                                                    | Fakultas                | Ilmu Tarbiyah (        | dan Keguruan |
| Tahun Ang | gkatan            | 2010 (Ganjil)   |          | Program Reguler                                    |                         |                        |              |
|           | Tahun Akademik    |                 | Semester | Keterangan                                         |                         |                        | Komentar     |
| ۲         | 2010/2011         |                 | 1        | Untuk semester 1, terdapat 0 perkulia<br>disetujui | han belum disetujui, da | n 11 perkuliahan sudah |              |
| ۲         | 2010/2011         |                 | 2        | Untuk semester 2, terdapat 0 perkulia<br>disetujui | han belum disetujui, da | n 10 perkuliahan sudah |              |
| ۲         | 2011/2012         |                 | 3        | Belum pernah mengambil KRS                         |                         |                        |              |
| ۲         | 2011/2012         |                 | 4        | Belum pernah mengambil KRS                         |                         |                        |              |

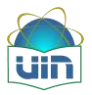

Berikut ini deskripsi masing-masing fitur pada modul isi KRS:

- Warna hijau menunjukkan pada semester tersebut telah mengambil KRS, warna merah menunjukkan jumlah matakuliah yang belum disetujui, dan warna biru merupakan perkuliahan yang sudah disetujui.
- Tombol digunakan untuk melihat detail matakuliah setiap semesternya.
  Berikut ini adalah tampilannya :

| Tahun Akademik                                                                         | Semester                                                                                                    | Keterangan                          |                                                                             |                          |             | Kor                                                   | nentar                                       |                                                             |                    |
|----------------------------------------------------------------------------------------|----------------------------------------------------------------------------------------------------|-------------------------------------|-----------------------------------------------------------------------------|--------------------------|-------------|-------------------------------------------------------|----------------------------------------------|-------------------------------------------------------------|--------------------|
| 2010/2011                                                                              | 1                                                                                                    | Untuk semester 1.<br>disetujui      | terdapat 0 perkuliahan belum dis                                            | etujui, dan              | 11 perkuli  | ahan sudah                                            |                                              |                                                             |                    |
| Dosen Pembim<br>Status: Sudah o<br>Jumlah SKS : 2<br>Jumlah maksin<br>Saat ini anda ti | bing Akademik : Armai Arief, Prof<br>disetujui semua<br>2 SKS<br>nal SKS yang boleh anda ambil : 24<br>dak bisa mengambil dan merubah<br>Cetak KRS | . Dr. M.Ag<br>SKS<br>KRS. Waktu pen | gambilan KRS sudah selesa                                                   | i atau be                | lum berla   | ingsung                                               | dose<br>jumi<br>dan i<br>diam                | n PA mahasisw<br>ah sks yg diamk<br>naksimal jml sk<br>ibil | a,<br>iil<br>ts yg |
| Kode                                                                                   | Nama                                                                                                    | SKS                                 | Dosen                                                                       | Hari                     | Kelas       | Waktu                                                 | Ruang                                        | Persetujuan                                                 |                    |
| BHS 3131                                                                               | Bahasa Arab I                                                                                                    | 2                                   | Herman, M.Si                                                                | Senin                    | A           | 11.10 s.d 12.50                                       | 01-FITK-Audio                                | Ya                                                          | date               |
| BHS 3007                                                                               | Bahasa Indonesia                                                                                                    | 2                                   | Siti Sahara, Dra                                                            | Kamis                    | A           | 09.20 s.d 11.00                                       | 01-FITK-3.14                                 | Ya                                                          | uate               |
| BHS 3008                                                                               | Bahasa Inggris I                                                                                                    | 2                                   | Maya Devianti, M.Hum                                                        | Selasa                   | A           | 15.40 s.d 17.20                                       | 01-FITK-3.11                                 | Ya                                                          | amb                |
| DIK 3149                                                                               | Character Building Guru Pendidikan Agama<br>Islam (PAI)                                                                                            | 2                                   | Nuraida, M.Si.                                                              | Rabu                     | A           | 09.20 s.d 11.00                                       | 01-FITK-3.13                                 | Ya                                                          |                    |
| SAR 3005                                                                               | Fiqh I (Fiqh Ibadah)                                                                                                    | 2                                   | Siti Salmiah, Dr. M.A                                                       | Jum'at                   | A           | 07.30 s.d 09.10                                       | 01-FITK-3.11                                 | Ya                                                          | 1                  |
| DIK 3069                                                                               | Pendidikan Kewarganegaraan                                                                                                    | 2                                   | Teuku Ramli Zakaria, Dr. M.A                                                | Senin                    | A           | 07.30 s.d 09.10                                       | 01-FITK-3.11                                 | Ya                                                          |                    |
| DIK 3073                                                                               | Pengantar Ilmu Pendidikan                                                                                                    | 2                                   | Ahmad Irfan Mufid, MA.                                                      | Rabu                     | A           | 07.30 s.d 09.10                                       | 01-FITK-3.11                                 | Ya                                                          |                    |
|                                                                                        |                                                                                                    |                                     |                                                                             |                          |             |                                                       |                                              |                                                             |                    |
| PSI 3062                                                                               | Psikologi Umum dan Perkembangan                                                                                                    | 2                                   | M. Alisuf Sabri, Drs                                                        | Jum'at                   | A           | 09.20 s.d 11.00                                       | 01-FITK-3.17                                 | Ya                                                          |                    |
| PSI 3062<br>SA6 3053                                                                   | Psikologi Umum dan Perkembangan<br>Pengantar Studi Islam                                                                                           | 2                                   | M. Alisuf Sabri, Drs<br>Ahmad Irfan Mufid, MA.                              | Jum'at<br>Senin          | A           | 09.20 s.d 11.00<br>09.20 s.d 11.00                    | 01-FITK-3.17<br>01-FITK-3.19                 | Ya                                                          |                    |
| PSI 3062<br>SA6 3053<br>DIK 3101                                                       | Psikologi Umum dan Perkembangan<br>Pengantar Studi Islam<br>Sosiologi Pendidikan                                                                   | 2<br>2<br>2                         | M. Alisuf Sabri, Drs<br>Ahmad Irfan Mufid, MA.<br>Suparto, Dr., M.Ed., M.A. | Jum'at<br>Senin<br>Kamis | A<br>A<br>A | 09.20 s.d 11.00<br>09.20 s.d 11.00<br>11.10 s.d 12.50 | 01-FITK-3.17<br>01-FITK-3.19<br>01-FITK-3.11 | Ya<br>Ya<br>Ya                                              |                    |

Tombol

, maka sistem akan menampilkan halaman sebagai berikut:

| Prodi<br>Kode Matakuliah<br>Nama Matakuliah<br>Semester |         | Seni Lukis     |     | <b>v</b>   |        |             |       |  |  |  |  |  |
|---------------------------------------------------------|---------|----------------|-----|------------|--------|-------------|-------|--|--|--|--|--|
|                                                         |         |                |     | ]          |        |             |       |  |  |  |  |  |
|                                                         |         |                |     |            |        |             |       |  |  |  |  |  |
|                                                         |         | 1              | 1   |            |        |             |       |  |  |  |  |  |
| Tahun Al                                                | kademik | 2010/2011      |     |            |        |             |       |  |  |  |  |  |
| ₽,₽                                                     |         |                |     |            |        |             |       |  |  |  |  |  |
|                                                         | Kode MK | Mata Kuliah    | SKS | Dosen      | Hari   | Waktu       | Ruang |  |  |  |  |  |
| V                                                       | FSR1234 | Pengantar Seni | 2   | Didi Petet | Senin  | 08.00-09.30 | FSR01 |  |  |  |  |  |
|                                                         | FSR1234 | Pengantar Seni | 2   | Didi Petet | Selasa | 10.16-10.16 | FSR01 |  |  |  |  |  |
|                                                         | 5005/30 |                | _   |            |        |             | ESR30 |  |  |  |  |  |

Mahasiswa dapat memilih sesuai matakuliah yang ingin diikuti dengan cara mencontreng matakuliah yang diinginkan (lihat gambar di atas). Jika pemilihan matakuliah telah selesai,klik tombol untuk menyimpan.Untuk membatalkan klik tombol  $\fbox{}$ .Untuk mencari matakuliah lain klik tombol .Jika diklik  $\fbox{}$ ,

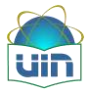

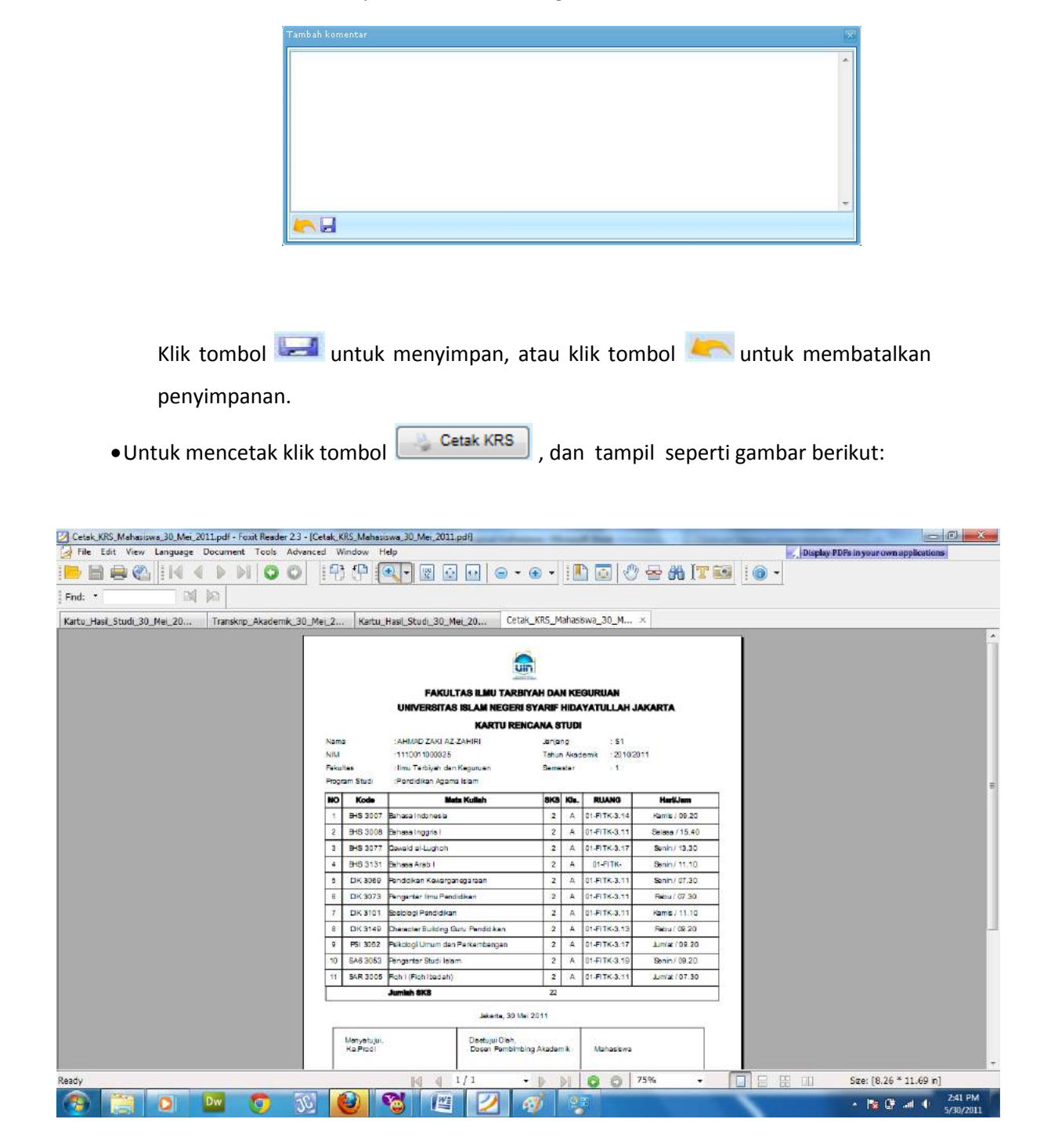

maka sistem akan menampilkan halaman sebagai berikut:

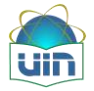

#### 4.7. Status Kehadiran Semester Pendek

Menu ini digunakan mahasiswa untuk melihat status kehadiran mahasiswa pada perkuliahan semester pendek. Untuk melihat status kehadiran mahasiswa pada semester pendek, dapat diakses seperti gambar berikut:

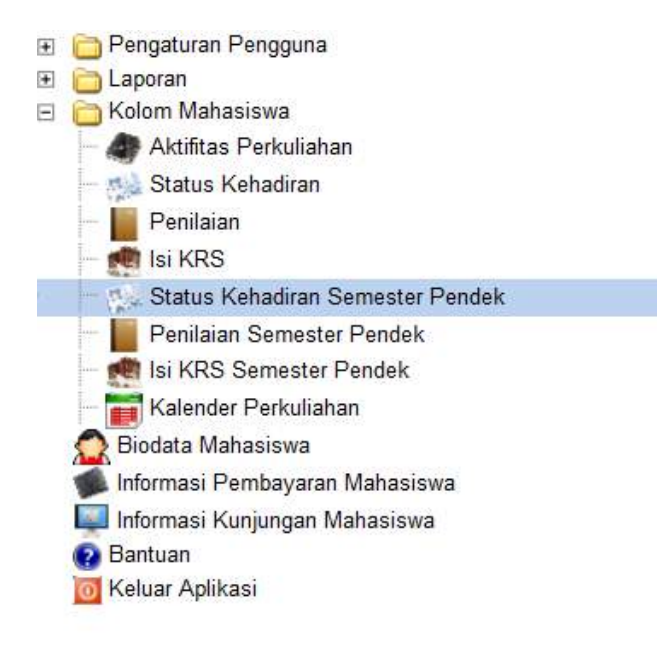

#### Maka akan tampil halaman seperti berikut:

| Data Abse | nsi Mahasiswa Semester | Pendek                     |          |
|-----------|------------------------|----------------------------|----------|
| NIM       |                        | 1110011000025              |          |
| Nama Mal  | nasiswa                | AHMAD ZAKI AZ-ZAHIRI       |          |
| Program S | Studi                  | Pendidikan Agama Islam     |          |
| Fakultas  |                        | Ilmu Tarbiyah dan Keguruan |          |
| Tahun Ang | katan                  | 2010 (Ganjil)              |          |
|           | Tahun Akademik         |                            | Semester |
| ۲         | 2010/2011              |                            | Genap    |

• Tombol digunakan untuk melihat daftar matakuliah setiap semesternya.Berikut ini adalah tampilannya:

| Ð | 2010 | 0/2011  |                |     |               |       |             | 1     |
|---|------|---------|----------------|-----|---------------|-------|-------------|-------|
|   |      | Kode    | Nama           | SKS | Dosen         | Hari  | Waktu       | Ruang |
|   | Ð    | FSR1234 | Pengantar Seni | 2   | Didi Petet    | Senin | 08.00-09.30 | FSR01 |
|   | ÷    | FSR5678 | Teknik Melukis | 2   | Khansa Azizah | Senin | 10.02-12.02 | FSR30 |

• Tombol digunakan untuk melihat detail matakuliah setiap semesternya.Berikut ini adalah tampilannya :

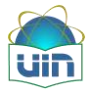

|   | Koc | e               | Nama              |       | SKS       | Dos  | en        | Hari       | Waktu       | Ruang |
|---|-----|-----------------|-------------------|-------|-----------|------|-----------|------------|-------------|-------|
| Θ | FSF | 1234            | Pengantar Seni    |       | 2         | Didi | Petet     | Senin      | 08.00-09.30 | FSR01 |
|   |     | Tanggal         | Topik Perkuliahan | Abser | nsi untuk |      | Status    | Keterangan |             |       |
|   | Œ   | 01 Agustus 2010 | Pertemuan 1       | Forma | tif       |      | (M) Masuk |            |             |       |
|   | Œ   | 08 Agustus 2010 | Pertemuan 2       | Forma | tif       |      |           |            |             |       |
|   | Đ   | 15 Agustus 2010 | Pertemuan 3       | Forma | tif       |      |           |            |             |       |
|   | Đ   | 22 Agustus 2010 | Pertemuan 4       | Forma | tif       |      | -         |            |             |       |

• Tombol digunakan untuk melihat detail pertemuan.Berikut ini adalah

tampilannya :

|   | Kode | e                  | Nama                                |         | SKS       | Dosen         | Hari                   | Waktu           | Ruang |        |           |     |
|---|------|--------------------|-------------------------------------|---------|-----------|---------------|------------------------|-----------------|-------|--------|-----------|-----|
| Θ | FSR  | 1234               | Pengantar Seni                      |         | 2         | Didi Petet    | Senin                  | 08.00-09.30     | FSR01 |        |           |     |
|   |      | Tanggal            | Topik Perkuliahan                   | Absen   | 1si untuk | Status        | Keterangan             |                 |       |        |           |     |
|   | Θ    | 01 Agustus 2010    | ) Pertemuan 1                       | Forma   | tif       | (M) Masuk     | <br>status kehadiran m | ahasiswa        |       |        |           |     |
|   |      | Daftar file terkai | it dengan pertemuan perkuliahan ini |         |           |               |                        |                 |       |        |           |     |
|   |      | File               |                                     |         |           |               | т                      | anggal          |       |        |           |     |
|   |      | butt_dSend.jpg     |                                     |         |           |               | C                      | 2-08-2010 15:15 |       | Ų      | ) .       | *   |
|   |      | 15003_1421449      | 9894036_1166352773_1241759_139123   | 3_n.jpg |           |               | C                      | 2-08-2010 15:15 |       | U      | ) (1      | =)  |
|   |      | 11584.jpg          |                                     |         |           |               | c                      | 2-08-2010 15:15 |       | U      | )         | Ŧ   |
|   | Ð    | 08 Agustus 2010    | ) Pertemuan 2                       | Forma   | tif       |               |                        |                 |       |        |           |     |
|   | Ð    | 15 Agustus 2010    | ) Pertemuan 3                       | Forma   | tif       | -             |                        |                 |       | Untuk  |           |     |
|   | Ð    | 22 Agustus 2010    | ) Pertemuan 4                       | Forma   | tif       |               |                        |                 |       | mendo  | ownload f | ile |
|   | _    |                    | 1                                   |         |           |               |                        |                 | 1     | yg diu | oload     | -   |
| Ð | FSR: | 5678               | Teknik Melukis                      |         | 2         | Khansa Azizah | Senin                  | 10.02-12.02     | FSR30 |        |           | -   |

Tombol <sup>III</sup> digunakan untuk mengunduh (download) file.Setelah tombol tersebut diklik maka akan tampil form seperti berikut:

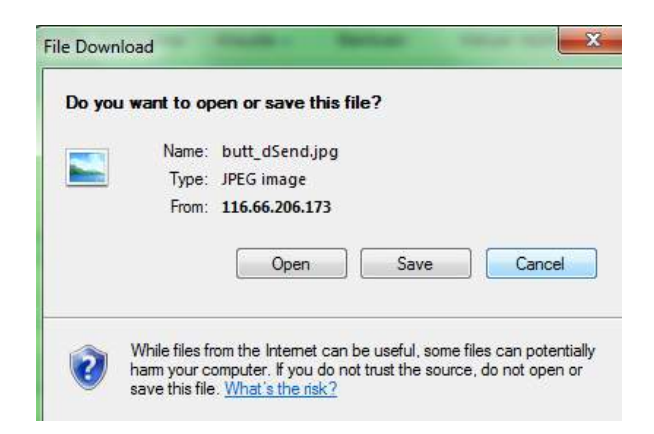

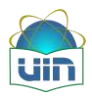

#### 4.8. Penilaian Semester Pendek

Menu ini digunakan untuk melihat daftar nilai semester pendek. Mahasiswa dapat melihat penilaian pada sistem informasi akademik. Untuk mengakses penilaian, ikuti menu pada gambar berikut:

 Navigasi
 Image: Constraint of the second second s

Berikut ini adalah tampilan setelah menu tersebut diklik:

| Home Pengumuman         | Akademis * Penilaian Semester Pendek * Status Kehadiran Semester Pendek * |          |
|-------------------------|---------------------------------------------------------------------------|----------|
| Penilaian Mahasiswa Ser | mester Pendek                                                             |          |
| NIM                     | 1110011000025                                                             |          |
| Nama Mahasiswa          | AHMAD ZAKI AZ-ZAHIRI                                                      |          |
| Program Studi           | Pendidikan Agama Islam                                                    |          |
| Fakultas                | limu Tarbiyah dan Keguruan                                                |          |
| Tahun Angkatan          | 2010 (Ganji)                                                              |          |
| Takin Akadam            | k                                                                         | Semester |

Berikut ini deskripsi masing-masing fitur pada modul penilaian:

Tombol digunakan untuk melihat detail matakuliah setiap

semesternya.Berikut ini adalah tampilannya :

| (IM       |         |                 | 1110011000025                                        |     |                                 |             |             |
|-----------|---------|-----------------|------------------------------------------------------|-----|---------------------------------|-------------|-------------|
| Sama Ma   | hasista |                 | AHMAD ZAKI AZ-ZAHIRI                                 |     |                                 |             |             |
| Program 1 | Stude   |                 | Pendidikan Agama Islam                               |     |                                 |             |             |
| Fakeltas  |         |                 | Ilmu Tarbiyah dan Keguruan                           |     |                                 |             |             |
| Sahun Any | gkatan  |                 | 2010 (Ganji)                                         |     |                                 |             |             |
|           | Table / | Akademik        |                                                      |     |                                 |             | Semester    |
| Ξ         | 2010/20 | 011             |                                                      |     |                                 | 1           |             |
|           | Inde    | ex Prestas      | i 3,45                                               |     |                                 |             |             |
|           | Defter  | metekulish yang | sudah dinilai                                        |     |                                 |             |             |
|           | - 0     | Setak Nilai     |                                                      |     |                                 |             |             |
|           |         | Kode            | Nama                                                 | SKS | Dopen                           | Total Nilai | Nilai Huruf |
|           | •       | BHS 3131        | Bahasa Arab I                                        | 2   | Harman, M.SI                    | 80.0        | A           |
|           |         | 8HS 3007        | Bahasa Indonesia                                     | 2   | Siti Sahara, Dra                | 73.8        | 8           |
|           |         | BHS 3008        | Bahasa Inggris I                                     | 2   | Maya Devlanti, M.Hum            | 84          | A           |
|           | 100     | DIK 3149        | Character Building Ouru Pendidikan Agema Jalam (PAI) | 2   | Nurmeda, M.St.                  | 79          | 8           |
|           |         | SAR 3005        | Figh I (Figh Ibadah)                                 | 2   | Siti Salmlah, Dr. M.A.          | 80          | A           |
|           | 1.      | DIK 3089        | Pendidikan Kewarganegaraan                           | 2   | Teska Ramil Zakaria, Dr. M.A    | 73.5        | 8           |
|           | •       | DIK 3075        | Pengentar Uma Pendidikan                             | 2   | Ahmad Irfan Mufid, MA           | 81,5        | A           |
|           | (2)     | PBI 3002        | Psikologi Umum dan Perkembangan                      | 2   | M. Alised Sabri, Dra            | 77.6        | 8           |
|           |         | C               | Burners Barriston                                    |     | Advantant Inform Advantant Aust |             |             |

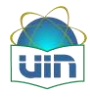

• Tombol digunakan untuk melihat detail nilai permatakuliah.Berikut ini adalah tampilannya :

| Ind | lex Prestasi    | 4              |   |     |            |             |             |
|-----|-----------------|----------------|---|-----|------------|-------------|-------------|
|     | Kode            | Nama           | 5 | SKS | Dosen      | Total Nilai | Nilai Huruf |
| Θ   | FSR1234         | Pengantar Seni | : | 2   | Didi Petet | 100         | A           |
|     | Jenis Penilaian | Persentase     |   |     | Nilai      |             |             |
|     | Formatif        | 10.0%          |   |     | 100        |             |             |
|     | UTS             | 30.0%          |   |     | 100        |             |             |
|     | UAS             | 60.0%          |   |     | 100        |             |             |

• Tombol 🎐 Cetak Nilai digunakan untuk mencetak matakuliah yang telah

dinilai.Berikut ini adalah tampilannya :

| : • Bill IV                                |         |           |                                    |                                                                                                    |        |               |                |    |  |
|--------------------------------------------|---------|-----------|------------------------------------|----------------------------------------------------------------------------------------------------|--------|---------------|----------------|----|--|
| u_Hasi_Studi_30_Mei_20 Transknp_Akademik_3 |         |           |                                    |                                                                                                    |        |               |                |    |  |
| anasi studi su ne zu Hanskip Akadenik s    |         |           | Und Chud 20 May 20 Catal           | V VDC N                                                                                                    | lahae  | 8402 20 M     | <i>v</i>       |    |  |
|                                            | u_ne_2. | . Natu    | Has_Stud_S0_Met_20 Coto            |                                                                                                    | 01103  | 5N0_30_Phin   |                | () |  |
|                                            |         |           | -                                  |                                                                                                    |        |               |                |    |  |
|                                            |         |           |                                    | Contraction of Contraction of Contra |        |               |                |    |  |
|                                            |         |           | FAKULTAS ILMU TARBI                | YAH DA                                                                                                    | N KE   | GURUAN        |                |    |  |
|                                            |         |           | UNIVERSITAS ISLAM NEGERI           | SYARIF                                                                                                    | HIDA   | YATULLAH J    | AKARTA         |    |  |
|                                            |         |           | KARTU REN                          | CANA S                                                                                                    | TUD    | I             |                |    |  |
|                                            | Nam     |           | AHMAD ZAKI AZ ZAHIRI               | Janja                                                                                                    | ng     | : 51          | 100            |    |  |
|                                            | Fak     | Nee       | -1110011000025                     | Tahu                                                                                                    | n Akar | 10mik :2010/2 | 111            |    |  |
|                                            | Prog    | ram Studi | :Perdidikan Agama Islam            |                                                                                                    |        |               |                |    |  |
|                                            | NO      | Kode      | Mata Kullah                        | 8163                                                                                                    | Kis.   | RUANG         | Hari(Jam       |    |  |
|                                            | 1       | BHS 3007  | Bahasa Indonesia                   | 2                                                                                                    | A      | 01-FITK-3.14  | Kamis / 09.20  |    |  |
|                                            | 5       | BHS 3008  | Bahasa Inggris I                   | 2                                                                                                    | A      | 01-FITK-3.11  | Selasa / 15.40 |    |  |
|                                            | 3       | BHS 3077  | Geweid al-Lughoh                   | 2                                                                                                    | A      | 01-FITK-3.17  | Senin / 13,30  |    |  |
|                                            | 4       | BHS 3131  | Behasa Arab I                      | 2                                                                                                    | A      | Q1-FITK-      | Senin / 11,10  |    |  |
|                                            | 0       | DK 3089   | Penddikan Keverganegaraan          | 2                                                                                                    | A      | 01-FITK-3.11  | Senin/ 07.30   |    |  |
|                                            | 8       | DK 3073   | Penganter limu Pendidikan          | 2                                                                                                    | A      | 01-FITK-3.11  | Rebu / 07.30   |    |  |
|                                            | 7       | DK 3101   | Sosiologi Pandidikan               | 2                                                                                                    | A.     | 01-FITK-3.11  | Kamis / 11.10  |    |  |
|                                            | 8       | DK 3149   | Cherecter Building Guru Pendidikan | 2                                                                                                    | A      | 01-FITK-3.13  | Rebu / 09.20   |    |  |
|                                            | 9       | P5i 3062  | Psikologi Umum den Perkembengen    | 2                                                                                                    | A      | 01-FITK-3.17  | Lim/at / 09-20 |    |  |
|                                            | -10     | SA6 3053  | Fengenter Studi lelem              | 2                                                                                                    | A      | 01-FITK-3.19  | Senin/ 09.20   |    |  |
|                                            | 51      | 54R 3005  | Sqh1(Figh1badah)                   | 2                                                                                                    | A      | 01-FITK-3.11  | Jum/at / 07.30 |    |  |
|                                            |         |           | Jumish SKS                         | 22                                                                                                    |        |               |                |    |  |
|                                            |         |           | Jakerte, 30 Ma                     | 2011                                                                                                    |        |               |                |    |  |
|                                            | l r     | 122 201   | 100000                             |                                                                                                    | - 1    |               | 1              |    |  |
|                                            |         | KaProdi   | Dosen Pembimbi                     | ing Akadar                                                                                                    | n k    | Mahasiswa     |                |    |  |
|                                            |         |           |                                    |                                                                                                    |        |               |                |    |  |

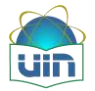

#### 4.9. Isi KRS semester pendek

Menu ini digunakan untuk pengisian KRS pada masa semester pendek. Mahasiswa dapat mengisi KRS pada sistem informasi akademik. Untuk mengakses KRS ikuti menu pada gambar berikut:

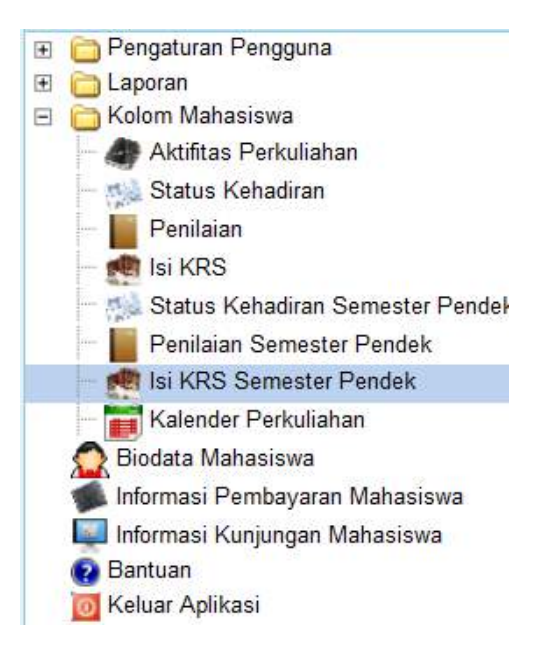

Berikut ini adalah tampilan setelah menu tersebut diklik:

| Kartu Rer | ncana Studi (KRS) Semes | ter Pendek          |          |
|-----------|-------------------------|---------------------|----------|
| NIM       |                         | 106091002888        |          |
| Nama Ma   | hasiswa                 | FITRIA NURUL HUSNAH |          |
| Program S | Studi                   | Teknik Informatika  |          |
| Fakultas  |                         | Sains dan Teknologi |          |
| Tahun Ang | jkatan                  | 2008 (Ganji)        |          |
|           | Tahun Akademik          |                     | Semester |
|           | Perkuliahan Semester Pe | ndek tidak tersedia |          |
|           |                         |                     |          |

• Tombol digunakan untuk melihat detail matakuliah semester pendek setiap sternya.Berikut ini adalah tampilannya:

| Tahun Akademik                                                                      | Semester                                                                                                    | Keterangan                         |                                     |             |           | ĸ               | omentar                     |                                                             |                     |
|-------------------------------------------------------------------------------------|----------------------------------------------------------------------------------------------------|------------------------------------|-------------------------------------|-------------|-----------|-----------------|-----------------------------|-------------------------------------------------------------|---------------------|
| 2010/2011                                                                           | 1                                                                                                    | Untuk semester<br>disetujui        | 1, terdapat 0 perkuliahan belum dis | etujui, dan | 11 perkul | iahan sudah     |                             |                                                             |                     |
| Dosen Pembin<br>Status: Sudah<br>Jumlah SKS : 2<br>Jumlah maksin<br>Saat ini anda t | nbing Akademik : Armai Arief, Prof<br>disetujui semua<br>12 SKS<br>mal SKS yang boleh anda ambil : 24<br>idak bisa mengambil dan merubah | . Dr. M.Ag<br>SKS<br>(RS. Waktu pe | ngambilan KRS sudah selesa          | i atau be   | lum berl  | angsung         | dose<br>juml<br>dan<br>diam | en PA mahasisv<br>lah sks yg diam<br>maksimal jml s<br>nbil | va,<br>bil<br>ks yg |
| Kode                                                                                | Nama                                                                                                    | SKS                                | Dosen                               | Hari        | Kelas     | Waktu           | Ruano                       | Persetuiuan                                                 |                     |
| BHS 3131                                                                            | Bahasa Arab I                                                                                                    | 2                                  | Herman, M.Si                        | Senin       | A         | 11.10 s.d 12.50 | 01-FITK-Audio               | Ya                                                          |                     |
| BHS 3007                                                                            | Bahasa Indonesia                                                                                                    | 2                                  | Siti Sahara, Dra                    | Kamis       | A         | 09.20 s.d 11.00 | 01-FITK-3.14                | Ya                                                          | da                  |
| BHS 3008                                                                            | Bahasa Inggris I                                                                                                    | 2                                  | Maya Devianti, M.Hum                | Selasa      | A         | 15.40 s.d 17.20 | 01-FITK-3.11                | Ya                                                          | YE                  |
| DIK 3149                                                                            | Character Building Guru Pendidikan Agama<br>Islam (PAI)                                                                                  | 2                                  | Nuraida, M.Si.                      | Rabu        | A         | 09.20 s.d 11.00 | 01-FITK-3.13                | Ya                                                          | di                  |
| SAR 3005                                                                            | Figh I (Figh Ibadah)                                                                                                    | 2                                  | Siti Salmiah, Dr. M.A               | Jum'at      | A         | 07.30 s.d 09.10 | 01-FITK-3.11                | Ya                                                          |                     |
| DIK 3069                                                                            | Pendidikan Kewarganegaraan                                                                                                    | 2                                  | Teuku Ramli Zakaria, Dr. M.A        | Senin       | A         | 07.30 s.d 09.10 | 01-FITK-3.11                | Ya                                                          |                     |
| DIK 3073                                                                            | Pengantar Ilmu Pendidikan                                                                                                    | 2                                  | Ahmad Irfan Mufid, MA.              | Rabu        | A         | 07.30 s.d 09.10 | 01-FITK-3.11                | Ya                                                          |                     |
| PSI 3062                                                                            | Psikologi Umum dan Perkembangan                                                                                                    | 2                                  | M. Alisuf Sabri, Drs                | Jum'at      | A         | 09.20 s.d 11.00 | 01-FITK-3.17                | Ya                                                          |                     |
|                                                                                     |                                                                                                    | 2                                  | Ahmad Irfan Mufid, MA.              | Senin       | A         | 09.20 s.d 11.00 | 01-FITK-3.19                | Ya                                                          |                     |
| SA6 3053                                                                            | Pengantar Studi Islam                                                                                                    | ~                                  |                                     |             |           |                 |                             |                                                             |                     |
| SA8 3053<br>DIK 3101                                                                | Sosiologi Pendidikan                                                                                                    | 2                                  | Suparto, Dr., M.Ed., M.A.           | Kamis       | Α         | 11.10 s.d 12.50 | 01-FITK-3.11                | Ya                                                          |                     |

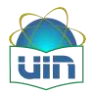

Klik tombol Rubah Perkuliahan, maka sistem akan menampilkan halaman sebagai berikut:

| A | mbil Data Perkul            | iahan   |                |     |               |        |             |       |
|---|-----------------------------|---------|----------------|-----|---------------|--------|-------------|-------|
|   | Prodi                       | S       | eni Lukis      |     | •             |        |             |       |
| l | Kode Matakulia              | h 🗌     |                |     |               |        |             |       |
| l | Nama Matakulia              | ih 🗌    |                |     |               |        |             |       |
|   | Semester                    | 1       |                |     | •             |        |             |       |
|   | Tahun Akademi               | k 20    | 10/2011        |     |               |        |             |       |
|   | <b>₽</b> ₽ <mark>↓</mark> へ |         |                |     |               |        |             |       |
|   |                             | Kode MK | Mata Kuliah    | SKS | Dosen         | Hari   | Waktu       | Ruang |
|   | <b>V</b>                    | FSR1234 | Pengantar Seni | 2   | Didi Petet    | Senin  | 08.00-09.30 | FSR01 |
|   |                             | FSR1234 | Pengantar Seni | 2   | Didi Petet    | Selasa | 10.16-10.16 | FSR01 |
|   |                             | FSR5678 | Teknik Melukis | 2   | Khansa Azizah | Senin  | 10.02-12.02 | FSR30 |

Mahasiswa dapat memilih sesuai matakuliah yang ingin diikuti dengan cara mencontreng matakuliah yang dinginkan(seperti gambar diatas). Jika pemilihan perkuliahan telah selesai,klik tombol untuk menyimpan.Untuk membatalkan klik

tombol Sklik tombol untuk mencari matakuliah lain. Jika diklik Komentar maka sistem akan menampilkan halaman sebagai berikut:

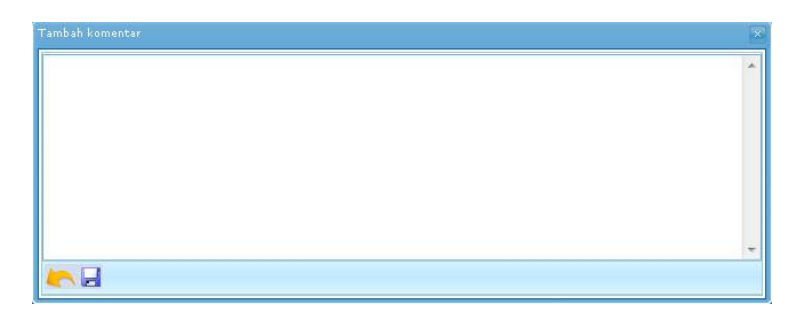

Klik tombol 🖾 untuk menyimpan, atau klik tombol 촜 untuk membatalkan penyimpanan.

•Untuk mencetak klik tombol Cetak KRS , Berikut ini adalah tampilan setelah

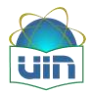

k

| Cetak, KRS_Mahasiswa_30_Mei_2011.pdf - Foxit Reader 2.3 - [Ce | etak_K | RS_Mahasi   | swa_30_Mei_2011.pdf]                       | _        | -      | 4 Mar.        | and the second second | -      | _ 🗊 🗙                         |
|---------------------------------------------------------------|--------|-------------|--------------------------------------------|----------|--------|---------------|-----------------------|--------|-------------------------------|
| 🛃 File Edit View Language Document Tools Advance              | d W    | indow H     | elp 💦                                      |          |        |               |                       | Displa | PDFs in your own applications |
|                                                               | φ.     | F 🗅 🚺       | € - 🛛 🐼 💀 👄 -                              | + ①      | 1      | 1010          | - 🖶 🛗 (T 🕯            | i 🕥 -  |                               |
| in a second second                                            |        |             |                                            |          | 1.1    |               |                       |        |                               |
| End: •                                                        |        |             |                                            |          |        |               |                       |        |                               |
| Kartu_Hasi_Studi_30_Mei_20 Transknp_Akademik_30_Me            | e_2    | Kartu_      | Hasi_Studi_30_Mei_20 Cetal                 | K_KRS_M  | lahas  | swa_30_M      | х                     |        |                               |
|                                                               |        |             |                                            |          |        |               |                       |        | 4                             |
|                                                               |        |             | 1                                          | S.       |        |               |                       |        |                               |
|                                                               |        |             | U                                          | D        |        |               |                       |        |                               |
|                                                               |        |             | FAKULTAS ILMU TARBI                        | YAH DA   | N KE   | GURUAN        |                       |        |                               |
|                                                               |        |             | UNIVERSITAS ISLAM NEGERI                   | SYARIF   | HIDA   | YATULLAH J    | AKARTA                |        |                               |
|                                                               |        |             | KARTU REN                                  | CANA S   | TUD    |               |                       |        |                               |
|                                                               | Nam    |             | AHMAD ZAKI AZ-ZAHIRI                       | Janja    | ng     | : \$1         |                       |        |                               |
|                                                               | NIM    |             | 1110011000025                              | Tehu     | n Akad | emik : 2010/2 | 011                   |        |                               |
|                                                               | Faku   | tas         | Ilmu Tarbiyeh dan Keguruan                 | Semi     | esta r | +12           |                       |        |                               |
|                                                               | Pipgi  | am Studi    | Percicikan Agama Isam                      | -        |        |               |                       |        | -                             |
|                                                               | NO     | Kode        | Neta Kuliah                                | SKS      | KJa.   | RUANG         | Harijam               |        |                               |
|                                                               | 1      | BHS 3007    | Banasa Indonesia<br>Diseasa Indonesia      | 2        | A      | 01-PITK-3.14  | Rams / 09.20          | 9      |                               |
|                                                               | 2      | BHS 3008    | canasa (nggns )                            | 2        | ~      | 01-FITE-3,11  | Selasa / 15.40        | 8      |                               |
|                                                               | 4      | BHS 3077    | Delana Sab I                               | 2        | A      | 01-FITK-3.1/  | Seam/ 13,30           |        |                               |
|                                                               | -      | Dic anao    | Dedakar Kalamaran Ing                      | 2        | -      |               | Sein/ 11,10           | 6      |                               |
|                                                               | -      | DK 3009     | Periodikan kewanganganganaan<br>Periodikan | -        | -      | 01-FITE 9 11  | Ben / 07.50           |        |                               |
|                                                               | 7      | DK 3101     | Steining Pantidkan                         | 2        | A      | DI FITK 3 11  | Kamis / 11.10         |        |                               |
|                                                               | 8      | DK 3140     | Oberantian Buckston Guine Pandid kan       | -        | -      | DI FITK 3 13  | Sebu / 05.20          |        |                               |
|                                                               | 9      | P5/ 3052    | Psikolool Umum den Perkembengen            | 2        | A      | 01-FITK-3.17  | Lim/at ( 09.20        |        |                               |
|                                                               | 10     | SA6 3053    | Pengenter Studi lelam                      | 2        | A      | 01-FITK-3.19  | Senin / 09.20         |        |                               |
|                                                               | 11     | 54R 3005    | Foh I (Figh Ibadah)                        | 2        | A      | 01-FITK-3.11  | Jum/at ( 07.50        |        |                               |
|                                                               |        |             | Jumish SKS                                 | 22       |        |               |                       |        |                               |
|                                                               | -      |             |                                            | 0.000    |        |               |                       |        |                               |
|                                                               | -      |             | Jakena, 30 Me                              | i 2011   |        |               |                       |        |                               |
|                                                               |        | Menyetujui. | Disetujui Clish,                           | 1002000  | 33     | 3335 - 33     |                       |        |                               |
|                                                               | 1      | KaProdi     | Dosen Pembimbi                             | ng Akada | mik.   | Mahasiswa     |                       |        |                               |
| Ready                                                         | -      |             | 14 4 1/1                                   |          | 15.11  | 0.0           | 75% -                 |        | See: [8.26 * 11.69 m]         |
|                                                               |        |             |                                            |          | 21     | 001           |                       |        | 241 DM                        |
| 🥶 📑 🖸 🔤 🧿 👀                                                   |        |             | 18 🖉 🖉                                     | 9        | 19     |               |                       |        | ▲ 1 ▲ 4 5/30/2011             |

#### 4.10. Kalender Perkuliahan

Menu ini dapat digunakan oleh mahasiswa untuk melihat jadwal perkuliahan yang diikuti. Menu ini bisa digunakan sebagai history selama perkuliahan, mulai dari semester 1 sampai wisuda berikut ruangan, waktu,dan dosen yang mengajar. Untuk mengakses menu kalender perkuliahan dapat melihat gambar berikut:

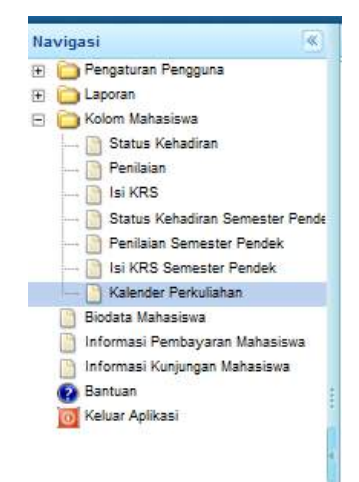

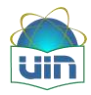

| Nama Maha | siswa: FITRIA NURUL HUSNAH | Tahun Akademik: 20 | )10/2011 Tenis S | Semester: Ganjil | •     |       |       |
|-----------|----------------------------|--------------------|------------------|------------------|-------|-------|-------|
|           | Minggu                     | Senin              | Selasa           | Rabu             | Kamis | Jumat | Sabtu |
| Jakarta 🍷 |                            |                    |                  |                  |       |       |       |
| 07:00     |                            |                    |                  |                  |       |       |       |
| 08:00     |                            |                    |                  |                  |       |       |       |
| 09:00     |                            |                    |                  |                  |       |       |       |
| 10:00     |                            |                    |                  | 10:30 - 11:00    |       |       |       |
| 11:00     |                            |                    |                  |                  |       |       |       |
| 12:00     |                            |                    |                  |                  |       |       |       |
| 13:00     |                            |                    |                  |                  |       |       |       |
| 14:00     |                            |                    |                  |                  |       |       |       |

#### Berikut ini adalah tampilan setelah menu tersebut diklik:

Pada tampilan diatas, mahasiswa dapat melihat jadwal perkuliahannya. Selain itu mahasiswa dapat memfilter berdasarkan tahun akademik dan jenis semester.

#### 5. Biodata Mahasiswa

Mahasiswa dapat melihat dan mengeditbiodata mahasiswa pada Sistem Informasi Akademik.

Menu yang digunakan untuk menampilkan biodata mahasiswa adalahsebagai berikut:

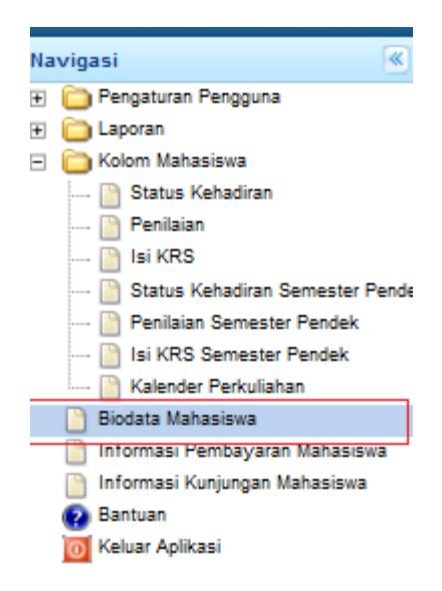

Setelah diklik maka akan tampil halaman sebagai berikut:

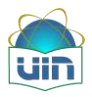

| Data Biodata Mahasiswa        |                                       |
|-------------------------------|---------------------------------------|
| NIM                           | 108091002858                          |
| Program Studi                 | Teknik Informatika                    |
| Nama                          | FITRIA NURUL HUSNAH                   |
| Jenis Kelamin                 | Perempuan                             |
| Fakultas                      | Sains dan Teknologi                   |
| Angkatan                      | 2008 (Ganjil)                         |
| Status                        | Lulus                                 |
| Lihat Perubahan data          | Tampilkan perubahan data mahasiswa    |
| Email (Wajib diisi)           |                                       |
|                               |                                       |
| Alamat                        |                                       |
|                               | .:                                    |
| Manage Astach                 |                                       |
| Nama Ayan                     |                                       |
| Pekerjaan Ayah                |                                       |
| Nama Ibu                      |                                       |
| Pekerjaan Ibu                 |                                       |
| Nama untuk Ijazah             |                                       |
| No Ijazah                     |                                       |
| Ukuran Jaket                  |                                       |
| Percel Manatan di Luca Nanad  |                                       |
| Pernan Menetap di Luar Negeri | · · · · · · · · · · · · · · · · · · · |

# Catatan: Diharapkan mahasiswa meng-*update* biodata setiap saat untuk keperluan beasiswa dan lain-lain.

### 6. Informasi Pembayaran Mahasiswa

Mahasiswa dapat melihat informasi pembayaran mahasiswa pada Sistem Informasi Akademik. Pembayaran dilakukan sesuai dengan jadwal yang telah ditentukan oleh Bagian Keuangan. Apabila pembayaran yang dilakukan terlambat, maka status mahasiswa akan menjadi TIDAK AKTIF. Menu yang digunakan untuk menampilkan informasi pembayaran mahasiswa adalah sebagai berikut:

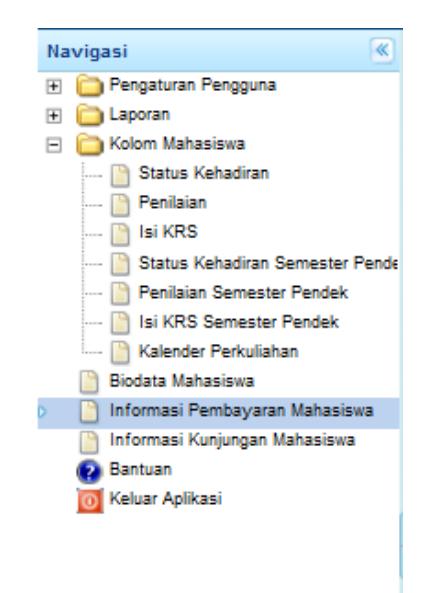

Setelah diklik maka akan tampil halaman seperti berikut:

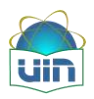

| Informasi Pembayaran Mahasiswa | I       | 1                  |           |        |                               |  |
|--------------------------------|---------|--------------------|-----------|--------|-------------------------------|--|
| NIM                            | 1(      | 06091002858        |           |        |                               |  |
| Program Studi                  | Te      | eknik Informatika  |           |        |                               |  |
| Nama                           | F       | ITRIA NURUL HUSNAH |           |        |                               |  |
| Fakultas                       | S       | ains dan Teknologi |           |        |                               |  |
| Angkatan                       | 20      | 008 (Ganjil)       |           |        |                               |  |
| Daftar Pembayaran              |         |                    |           |        |                               |  |
| Jenis Pembayaran               | Tanggal | Semester           | Validator | Jumlah | Diskon/Pengurangan Keterangan |  |
|                                |         |                    |           |        |                               |  |

#### 7. Bantuan

Mahasiswa dapat mengunduh bantuan penggunaan sistem pada sistem informasi Akademik. Menu yang digunakan untuk mengunduh bantuan adalah sebagai berikut:

| Navigasi 🔍                        |
|-----------------------------------|
| 🕀 🛅 Pengaturan Pengguna           |
| 🖅 🛅 Laporan                       |
| 🖃 🛅 Kolom Mahasiswa               |
| 📔 Status Kehadiran                |
| 🛅 Penilaian                       |
| 🛅 Isi KRS                         |
| 📔 Status Kehadiran Semester Pende |
| 📔 Penilaian Semester Pendek       |
| 📔 Isi KRS Semester Pendek         |
| 📔 Kalender Perkuliahan            |
| 📔 Biodata Mahasiswa               |
| 📔 Informasi Pembayaran Mahasiswa  |
| 📔 Informasi Kunjungan Mahasiswa   |
| 😧 🚱 Bantuan                       |
| 🔟 Keluar Aplikasi                 |
|                                   |
|                                   |

Setelah diklik maka akan tampil seperti berikut:

| ou have chosen to      | open                                                  |
|------------------------|-------------------------------------------------------|
| 🌽 User_Manual_         | _Sistem_Informasi_Akademik.pdf                        |
| which is a: PD         | FDocument                                             |
| from: http://a         | is.uinjkt.ac.id                                       |
| What should Firefo     | x do with this file?                                  |
| Open with              | Foxit Reader, Best Reader for Everyday Use! (d 👻      |
| Save File              |                                                       |
| 🔽 Do this <u>a</u> uto | matically for files like this from now on.            |
| Settings can be cha    | nged using the Applications tab in Firefox's Options. |
|                        | OK Cancel                                             |

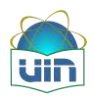

Tekan OK maka akan tampil seperti berikut:

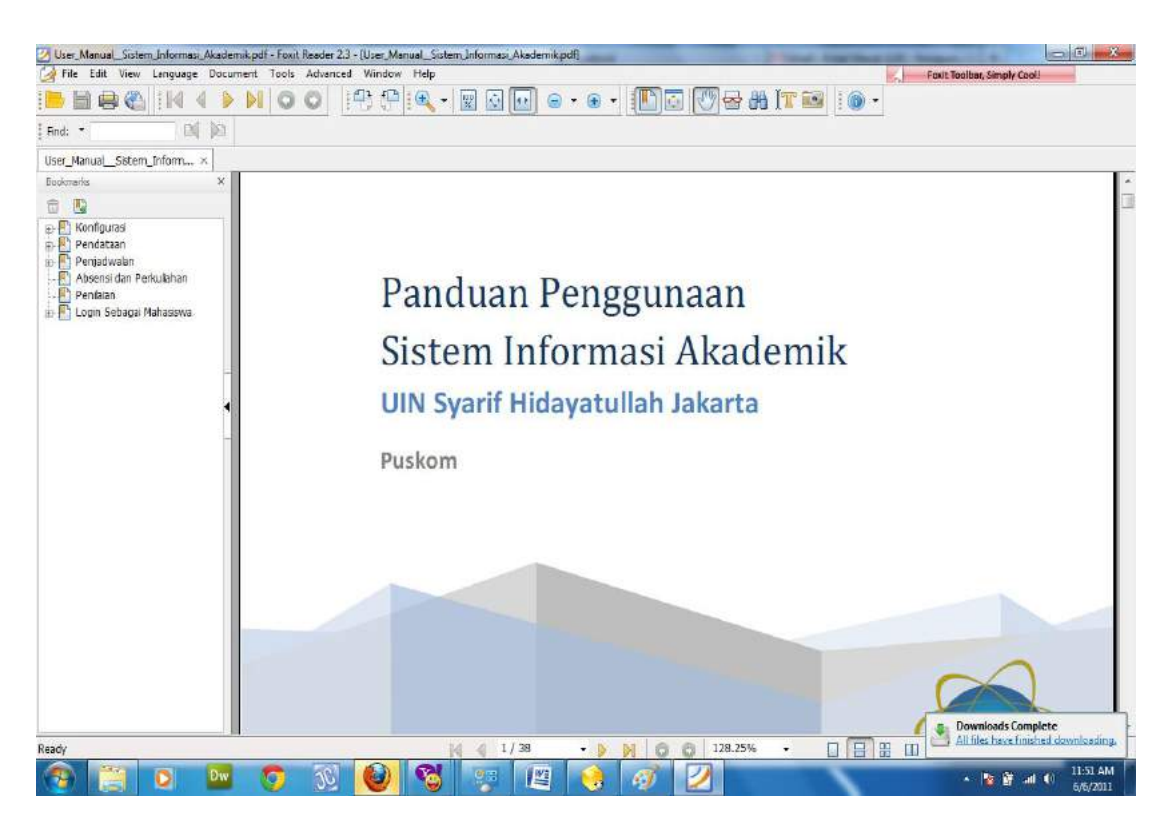

# 8. Standard Operasional Procedure

#### 8.1. SOP KRS

a. Pihak-Pihak Terkait :

Mahasiswa, Dosen Penasihat Akademik, Akademik Jurusan / Prodi

- b. Prosedur Kerja:
  - 1. Pihak Prodi/Jurusan membuat penawaran matakuliah pada sistem AIS.
  - 2. Mahasiswa mengisi KRS dengan menggunakan loginnya masing-masing.
  - 3. Mahasiswa yang telah melakukan pembayaran uang kuliah dapat mengisi KRS pada sistem.
  - Mahasiswa memilih daftar matakuliah yang telah ditawarkan.Jumlah sks yang dapat diambil mahasiswa disesuaikan dengan Indeks Prestasi (IP) mahasiswa tersebut pada semester sebelumnya.
  - 5. Setelah mengisi KRS, mahasiswa dapat mencetak KRS yang diisi.
  - 6. Setelah pengisian KRS dilakukan oleh mahasiswa, dosen Penasihat Akademik wajib memvalidasi mahasiswa bimbingannya sehingga nama mahasiswa tersebut masuk dalam absen perkuliahan dan penilaian.
  - Setelah divalidasi oleh dosen PenasihatAkademik, pihak akademik Jurusan/Prodi dapat mencetak absensi perkuliahan.

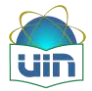

#### 8.2. SOP Absensi dan Perkuliahan

a. Pihak-Pihak Terkait :

Mahasiswa, Dosen, Akademik Jurusan/Prodi

- b. Prosedur Kerja:
  - 1. Setelah divalidasi oleh dosen Penasihat Akademik, pihak akademik Jurusan/Prodi dapat mencetak absensi perkuliahan.
  - 2. Dosen dapat meng-*upload* file-file yang terkait dengan perkuliahan dan mengisi absensi perkuliahan mahasiswa.
  - 3. Mahasiswa dapat mengunduh file-file yang telah di-*upload* oleh dosen, dan melihat absen mahasiswa tersebut.

#### 8.3. SOP Penilaian

a. Pihak-pihak Terkait :

Dosen, Mahasiswa, Akademik Jurusan/Prodi

- b. Prosedur Kerja:
  - Dosen memilih Matakuliah dan kelas yang diajar, kemudian mengisi nilai mahasiswa ke sistem sesuai dengan waktu yang telah ditentukan.
  - 2. Nilai yang diisi meliputi nilai Formatif, UTS dan UAS yang jika dijumlah memiliki jumlah 100.
  - Dosen yang tidak mengisi nilai ke sistem maka secara otomatis nilai mahasiswa yang bersangkutan adalah "E", yang nantinya akan berpengaruh pada pengambilan KRS oleh mahasiswa tersebut.
  - 4. Mahasiswa melihat nilai dan IP pada sistem dengan loginnya masing-masing.
  - 5. Akademik Jurusan dapat mencetak nilai mahasiswa yang telah diisi oleh dosen.

#### 8.4. SOP Semester Pendek

a. Pihak-pihak terkait :

Mahasiswa, Akademik, Dosen

- b. Prosedur Kerja:
  - a. Pihak akademik jurusan memasukkan penawaran matakuliah ke AIS.
  - b. Mahasiswa yang ingin mengikuti SP mengisi KRS SP pada sistem.
  - c. Dosen memasukkan nilai hasil SP mahasiswa ke dalam sistem AIS.
  - d. Mahasiswa melihat nilai SP pada AIS.

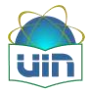

# 9. Frequently Asked Question

#### Q. Mengapa saat saya mengisi KRS, tidak muncul matakuliah yang akan saya ambil?

**A.** Hal tersebut bisa dikarenakan Program Studi Anda belum melakukan penjadwalan terkait matakuliah yang ditawarkan.Silakan langsung konfirmasi ke Program Studi Anda.

# Q. Mengapa saat saya mengisi KRS dan saya sudah membayar perkuliahan pada semester ini, tapi muncul "Anda belum melakukan pembayaran perkuliahan semester ini"?

**A.** Silahkan Anda menghubungi Bagian Keuangan UIN di Gedung Rektorat Lt.3 untuk melakukan validasi pembayaran perkuliahan Anda dengan membawa bukti pembayaran dari Bank.

#### Q. Kenapa saya tidak bisa mengisi KRS?

A. Perlu diketahui, salah satu syarat dapat mengisi KRS adalah Anda harus sudah melakukan pembayaran daftar ulang.Jika belum melakukan daftar ulang, maka secara otomatis Anda tidak bisa mengisi KRS pada AIS; atau kemungkinan lain karena belum ada dosen PA.Anda disarankan menghubungi akademik fakultas (admin AIS Fakultas) untuk diinput dosen PA Anda ke AIS.

# Q. Mengapa saya tidak bisa mengambil sks lebih dari 22 sks padahal IP (Indeks Prestasi) saya lebih dari 3?

A. Jika hal tersebut terjadi, maka cek dulu IP Anda pada semester sebelumnya; apakah nilai yang masuk sudah terisi semua, dan IP nya sudah lebih dari 3.Jika belum sesuai, silakan konfirmasi ke Program Studi masing-masing.

#### Q. Bagaimana pembatasan sks dengan IP untuk pengambilan KRS di AIS?

A. Batas pengambilan sks dengan IP yang berlaku di UIN adalah sebagai berikut, IP 3,00-4,00 = 24 sks, IP 2,50-4,00 = 21 SKS, IP 2,00-2,49 = 18 sks, IP 1,50-1,99 = 16 sks dan IP 1,00-1,49 = 14 sks.

# 10. Tentang Pusat Komputer dan Sistem Informasi

Pusat Komputer dan Sistem Informasi atau lebih dikenal dengan istilah PUSKOM UIN Syarif Hidayatullah Jakarta adalah salah satu Unit Pelayanan Terpadu yang memiliki visi dan misi:

#### VISI

 Membangun kemandirian bidang ICT di UIN dalam rangka menunjang visi UIN sebagai world class research University

#### Misi

 Membuat sistem ICT yang innovative dan creative rangka menunjang UIN sebagai word class University in 2020

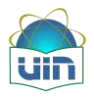

- Membentuk pusat data yang tersentralisasi sebagai pelayan unit kerja di UIN (Sentralisasi Operasi dan Disentalisasi in Service - SOSIS)
- Memfasilitasi budaya belajar dan meneliti dengan pemanfaatan invovasi baru dibidang ICT
- Pemanfaatan sumberdaya internal dibidang ICT sebagai bagian dari share knowledge and continuities ICT in UIN
- Pemanfaatan ICT dalam menunjang reformasi birokrasi

Puskom didirikan sesuai dengan Surat Keputusan Rektor UIN Syarif Hidayatullah Jakarta pada bulan Februari 2010. Ditandai dengan dilantiknya Dr. Husni Teja Sukmana, MSc sebagai Ketua PUSKOM untuk periode 2010-2014. Dengan dibantu beberapa staff yang merupakan peleburan dari Sub-bag Pengembangan Sistem, bagian Sistem Informasi, biro Perencanaan, keuangan dan sistem informasi, PUSKOM UIN mulai melakukan beberapa pembenanan baik itu dibidang pengembangan sistem, jaringan dan data center. Adapun core business dari PUSKOM antara lain:

- a. Pelaksana pengembangan dan pemeliharaan sistem informasi
- b. Pelaksana pengembangan dan pemeliharaan jaringan
- c. Pelaksana pelayanan sistem informasi dan jaringan
- d. Pelaksana kerjasama antar Pusat Komputer dan Sistem Informasi perguruan tinggi dan / atau badan lain di dalam dan di luar negeri
- e. Pelaksana administrasi Pusat Komputer

Produk-produk yang sudah ditelurkan PUSKOM UIN selama 1 tahun terakhir ini adalah:

- 1. Academi c Information System (AIS), alamat http://ais.uinjkt.ac.id
- 2. Sistem Informasi Riset (SIRI), alamat http://siri.uinjkt.ac.id
- 3. Sistem Katalog Perpustakaan UIN, alamat <u>http://katalog.uinjkt.ac.id</u>
- 4. Sistem Tracer Alumni (Beta Version 2011) <u>http://alumni.uinjkt.ac.id</u>
- 5. Host to Host Real Time Payment
- 6. Website pendukung kegiatan UIN:
  - a. Puskom (<u>http://puskom.uinjkt.ac.id</u>)
  - b. Lemlit (<u>http://lemlit.uinjkt.ac.id</u>)
  - c. LPJM (<u>http://lpjm.uinjkt.ac.id</u>)
  - d. Dll

7. Perbaikan infrastruktur jaringan dan wireless di lingkungan kampus 1 dan kampus 2 Untuk adik-adik yang tertarik atau punya masalah dengan sistem komputerisasi di UIN, silakan hubungi kami di:

Alamat Kantor:

Gedung Fakultas Syari'ah dan Hukum Lt 1 (Dasar) UIN Syarif Hidayatullah Jakarta JIn. Ir. H. Juanda No 95 Ciputat 15412 Telepon: 021 – 7401925 ext 1842 (sistem), 1828 (jaringan dan administrasi), 1614 (Ketua Puskom UIN) Website: <u>http://puskom.uinjkt.ac.id</u> Email : puskom@uinjkt.ac.id

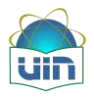

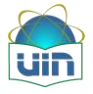